## Содержание

## AirBit Network Server 1.7.2

г. Ярославль, 2025

## Содержание

| Определения и сокращения      | 2  |
|-------------------------------|----|
| Общие управляющие элементы    | 5  |
| Разделы программы             | 8  |
| – Обзор                       | 9  |
| – Шлюзы                       | 15 |
| – Устройства                  | 20 |
| – Настройки                   | 35 |
| — Профили шлюзов              | 36 |
| — Профили устройств           | 41 |
| — Сети                        | 47 |
| — Частотный план              | 49 |
| — Группы устройств            | 53 |
| — Multicast группы            | 56 |
| — Региональные параметры      | 60 |
| – Компании                    | 66 |
| – Сотрудники                  | 69 |
| – Отчеты                      | 71 |
| Профиль пользователя          | 76 |
| Настройки для базовой станции | 78 |

## Определения и сокращения

Программное обеспечение является Web-приложением для администрирования сервера и позволяет добавлять в сеть новые оконечные устройства LoRaWAN, просматривать карту сети, контролировать базовые станции, а так же управлять правами пользователей.

## Определения обозначения и сокращения

| Сокращение | Описание                                                                                                    |
|------------|----------------------------------------------------------------------------------------------------|
| LoRa       | от англ. Long RangeМетод модуляции, который<br>обеспечивает значительно большую дальность<br>связи (зону покрытия), чем другие конкурирующие с<br>ним способы. Метод основывается на технологии<br>модуляции с расширенным спектром |
| LoRaWAN    | Открытый протокол для высокоемких (миллионы<br>устройств в одной сети) сетей с большим радиусом<br>действия и низким энергопотреблением                                                                                             |
| FEC        | от англ. forward error correctionТехнология<br>кодирования/декодирования сигнала с<br>возможностью обнаружения ошибок и коррекцией<br>информации методом упреждения                                                                 |
| DevEUI     | Глобальный идентификатор конечного устройства в<br>IEEE EUI64 адресном пространстве, который<br>однозначно идентифицирует конечное устройство                                                                                       |
| AppEUI     | Глобальный идентификатор приложения в IEEE<br>EUI64 адресном пространстве, который однозначно<br>идентифицирует поставщика приложения<br>конечного устройства                                                                       |

| DevAddr | 32-битный идентификатор. Старшие 7 битов<br>используются в качестве сетевого идентификатора<br>(NwkID) для разделения адресов территориально<br>перекрывающихся сетей различных сетевых<br>операторов и для роуминга. Младшие 25 битов –<br>сетевой адрес (NwkAddr) конечного устройства.<br>Может быть произвольно назначен<br>администратором сети.                                                                                                    |
|---------|----------------------------------------------------------------------------------------------------|
| АррКеу  | Ключ приложения в стандарте AES-128 для<br>конкретного конечного устройства, назначается<br>владельцем приложения. Всякий раз, когда<br>конечное устройство присоединяется к сети через<br>беспроводную активацию, АррКеу используется для<br>получения сеансовых ключей NwkSKey и AppSKey,<br>специфических для этого конечного устройства.<br>Данный ключ также используется для проверки MIC<br>(кода целостности сообщения) LoRaMAC-<br>сообщений, содержащих запрос на<br>«присоединение» и «подтверждение<br>присоединения» |
| NwkSKey | Сетевой сеансовый ключ конкретного конечного<br>устройства. Он используется как сервером сети, так<br>и конечным устройством для расчета и проверки<br>MIC (кода целостности сообщения) всех сообщений<br>(данных), чтобы гарантировать целостность данных                                                                                                    |
| АррЅКеу | Сеансовый ключ приложения конкретного<br>конечного устройства. Он используется как<br>сервером приложений, так и конечным устройством<br>для шифрования и дешифрования «кадра данных», в<br>сообщениях, содержащих прикладные данные<br>конкретных приложений                                                                                                    |
| MAC     | от англ Media Access Control<br>Управление доступом к среде. Подуровень<br>канального (второго) уровня модели OSI, согласно<br>стандартам IEEE 802                                                                                                    |
| ΟΤΑΑ    | от англ. Over The Air ActivationПроцесс активации по<br>воздуху, во время которого вырабатываются<br>сессионные ключи шифрования и адрес DevAddr                                                                                                    |

| АВР                  | от англ. Activation By PersonalizationАктивация через<br>процесс персонализации. Не требуется проходить<br>процедуру присоединения. Ключи шифрования и<br>адрес DevAddr записываются в устройство заранее<br>вручную (персонализация устройства)                                   |
|----------------------|----------------------------------------------------------------------------------------------------|
| CR                   | от англ. Code RateИзбыточность кодирования в<br>процессе FEC                                                                                                    |
| RSSI                 | от англ. Received Signal Strength IndicatorИзотропно-<br>излучаемая мощность. Показатель уровня<br>принимаемого сигнала, дБм                                                                                                    |
| SNR                  | от англ. Signal-to-Noise RatioОтношение мощности<br>полезного сигнала к мощности шума, дБ                                                                                                    |
| ADR                  | от англ. Adaptive Data RateТехнология адаптивного<br>изменения скорости в зависимости от качества<br>среды передачи. Наличие включения режима<br>отображается в виде установки флага                                                                                               |
| ADRACKReq            | Флаг запроса конечным устройством<br>подтверждения факта получения сетью сообщений<br>от данного устройства. При неполучении<br>устройством ответа на N-ое количество сообщений<br>с данным флагом устройство понижает свою<br>скорость                                            |
| АСК                  | Флаг, инициирующий получение одной стороной<br>(сетью или конечным устройством) сообщения от<br>другой стороны. Используется при передаче<br>данных, требующих подтверждения. Не<br>устанавливается для подтверждения получения<br>сообщений в рамках процедуры адаптации скорости |
| FCnt                 | Номер фрейма                                                                                                    |
| FPort                | Номер порта фрейма                                                                                                    |
| Uplink-сообщение     | Восходящее сообщение, отправленное конечным<br>устройством серверу                                                                                                    |
| Downlink-сообщение   | Нисходящее сообщение, отправленное сервером<br>конечному устройству                                                                                                    |
| CONF_UP****CONF_DOWN | от англ. Confirmed MessageСообщение, требующее<br>от адресата подтверждения получения                                                                                                    |

| UCONF_UP****UCONF_DOWN | от англ. Unconfirmed MessageСообщение, не<br>требующее от адресата подтверждения получения                                                        |
|------------------------|----------------------------------------------------------------------------------------------------|
| Multicast-сообщение    | Сообщение, адресованное нескольким адресатам<br>(используется метод отправки от одного хоста к<br>некоторой ограниченной группе хостов)           |
| McAddr                 | Сетевой адрес мультикаст-группы, который предварительно согласуется между сетевым сервером и приложением                                          |
| МсКеу                  | Ключ мультикаст-группы. Все устройства,<br>принадлежащие к одной мультикаст-группе, имеют<br>одинаковый ключ, ассоциированный с данной<br>группой |
| McNwkSKey              | Сетевой сеансовый ключ мультикаст-группы                                                                                                    |
| МсАррЅКеу              | Сеансовый ключ приложения конкретной мультикаст-группы                                                                                            |
| JOIN_REQ               | Сообщение, отправленное конечным устройством серверу при процедуре активации ОТАА                                                                 |
| JOIN_ACC               | Сообщение, отправленное сервером конечному<br>устройству при процедуре активации ОТАА                                                             |
| БС                     | Базовая станция = шлюз                                                                                                    |

### Общие управляющие элементы

К общим управляющим элементам относятся типовые действия или последовательности действий с одними и теми же функциональными элементами вебинтерфейса.

#### Добавление / удаление новых устройств и записей, изменение записей

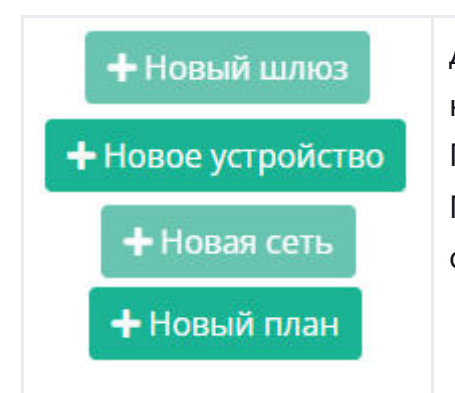

Для добавления новых записей и устройств необходимо нажать кнопку в соответствующем разделе. После чего откроется веб-форма для ввода данных. Поля веб-формы, отмеченные символом \*, являются обязательными для заполнения.

| <b>+</b> Новая группа |                                                                                                    |
|-----------------------|----------------------------------------------------------------------------------------------------|
| 🔀 Сохранить           | Кнопка для сохранения введенных данных в веб-форме                                                                                                    |
| × Закрыть             | Закрытие веб-формы без сохранения вводимых данных                                                                                                    |
| 👕 Удалить             | Удаление выбранной записи с помощью нажатия на<br>кнопку или клика на иконку напротив записи                                                                       |
| Ľ                     | Редактирование записи. При клике на иконку напротив<br>соответствующей записи открывается веб-форма для<br>изменения вводимых данных                               |
| •                     | Кэлбэки для устройства                                                                                                    |
| ۲                     | Просмотр выбранной записи. При клике на иконку<br>напротив соответствующей записи открывается веб-<br>форма для просмотра данных без возможности<br>редактирования |
| $\otimes$             | Отключение устройства при нажатии на иконку                                                                                                    |
| ~                     | Сворачивание виджетов                                                                                                    |

#### Поиск

Поиск устройства / записи. Необходимо в поисковой строке ввести параметр фильтрации и нажать кнопку «Найти»:

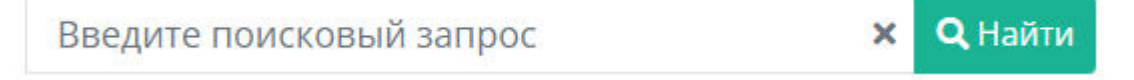

Поиск данных за определенный период:

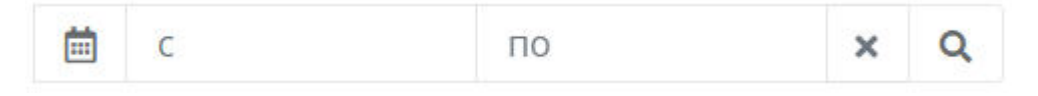

#### Сортировка

Сортировка по реестрам выполняется по клику на стрелки. Столбцы, сортировка по которым возможна, отмечены соответствующими стрелками. На скриншоте ниже, например, можно отсортировать таблицу по столбцу "Имя", но нет сортировки по столбцу "Действия".

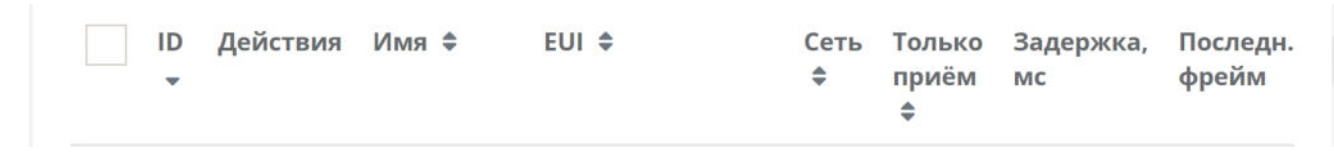

Сортировка данных по статусу активности:

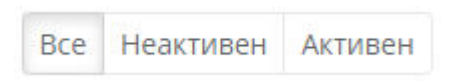

Вывод количества записей на страницу регулируется через выпадающее меню под строчкой с номерами страниц:

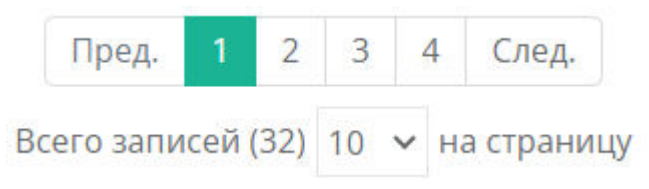

## Разделы программы

## Обзор

Раздел "Обзор" представляет собой главную страницу интерфейса – панель инструментов (дашборд), собранный из виджетов.

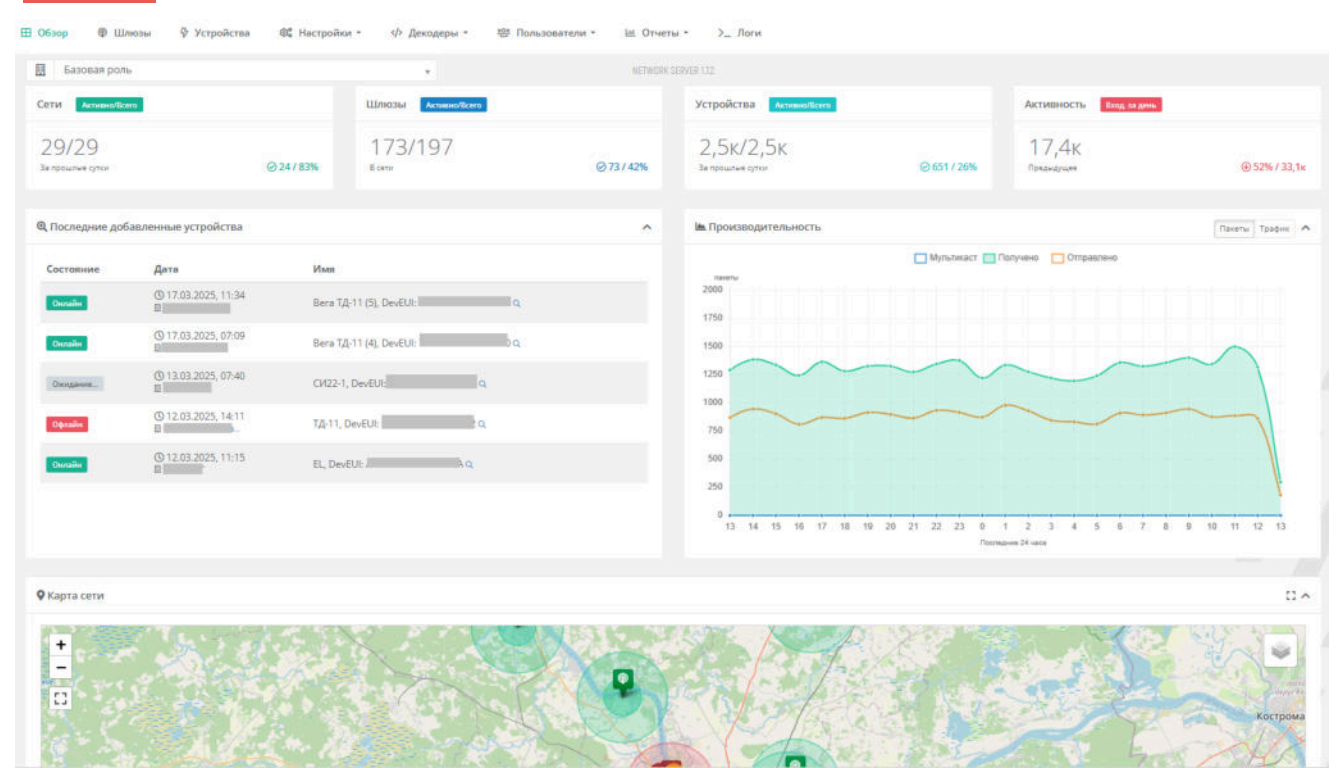

Ниже рассмотрим каждый виджет подробнее.

#### Сети

Большие цифры — информация об отношении количества активных сетей LoRaWAN к общему количеству сетей, зарегистрированных на сервере. Статус (активен / неактивен) задается в настройках сети.

На скриншоте ниже: 1 / 1 → 1 активная сеть / 1 сеть всего.

Цифры зеленым цветом — суточная активность сети, выраженная в единицах и процентах относительно числа активных сетей.

На скриншоте ниже: 1 / 100% → 1 сеть передавала данные за прошлые сутки / это 100% от количества активных сетей.

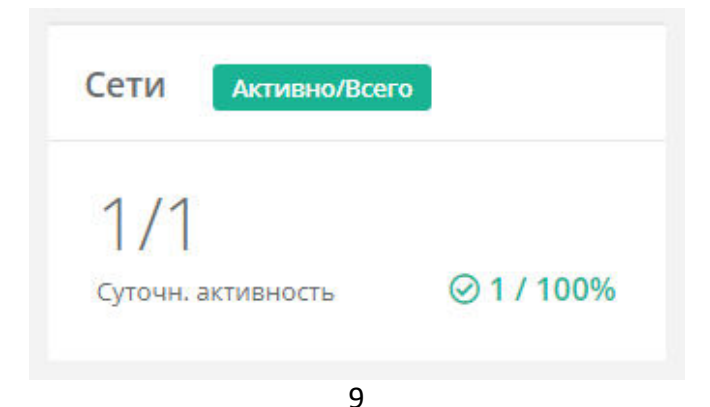

### Шлюзы

Большие цифры — информация об отношении количества активных базовых станций (БС) к общему количеству БС, зарегистрированных на сервере. Статус (активен / неактивен) задается в настройках шлюза.

На скриншоте ниже: 21 / 32 → 21 активных БС / 32 БС зарегистрировано на сервере.

Цифры синим цветом — количество БС в режиме "онлайн", выраженное в единицах и в процентном отношении относительно числа активных БС.

На скриншоте ниже: 17 / 81% → 17 БС "онлайн", которые передавали данные за текущие сутки / это 81% от количества активных БС.

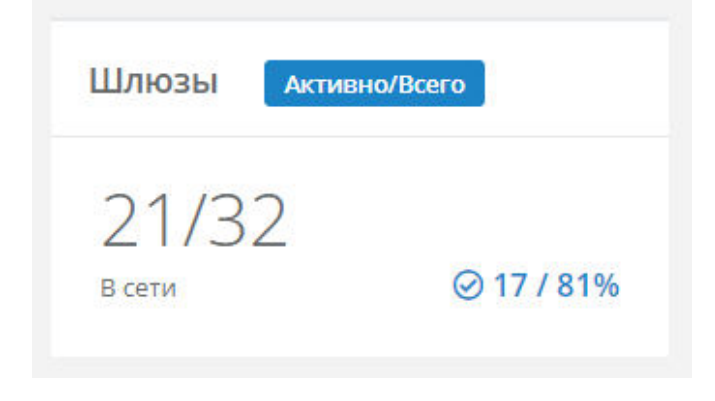

## Устройства

Большие цифры — информация об отношении количества активных оконечных устройств к общему количеству устройств, зарегистрированных на сервере. Статус (активен / неактивен) задается в настройках устройства.

На скриншоте ниже: 172 / 183 → 172 активных устройств / 183 устройства зарегистрировано на сервере.

Это число может быть округлено, например, 1905 устройств будет отображаться как 1,9к.

Цифры бирюзовым цветом — количество устройств в режиме «онлайн» за прошлые сутки, выраженное в единицах и в процентном отношении относительно числа активных устройств.

На скриншоте ниже: 49 / 28% → 49 устройств "онлайн" / это 28% от количества активных устройств.

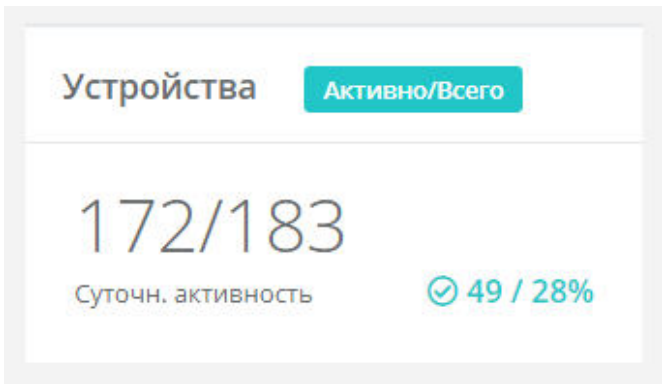

### Активность

Большая цифра — информация о количестве входящих фреймов (пакетов) на сервер за текущие сутки.

На скриншоте ниже: 6,9к фреймов (ок. 6900 фреймов, цифра округлена).

Цифры красным цветом — сравнение с предыдущими сутками в количественном и процентном отношении.

На скриншоте ниже: 91% / 7,5к

→ 7,5к фреймов пришли за предыдущие сутки;

→ 91% – отношение количества фреймов за текущие сутки (6,9к) относительно количества фреймов за предыдущие сутки (7,5к), т.е. 6,9к - это 91% от 7,5к.

| Активность                    | Вход. за день       |
|-------------------------------|---------------------|
| 6,9к<br><sup>Предыдущее</sup> | <b>⊕</b> 91% / 7,5к |

## Последние добавленные устройства

Отображается информация о последних добавленных устройствах на сервер: текущее состояние, дата добавления, имя устройства.

| последние | good mennine yerpe           | , in the second second s |    |
|-----------|------------------------------|----------------------------------------------------------------------------------------------------|----|
| Состояние | Дата                         | Имя                                                                                                    |    |
| Онлайн    | <b>()</b> 03.07.2023, 08:52  | Taiga Personal Tracker 937,<br>DevEUI:                                                                                                    | Q  |
| Онлайн    | <b>(</b> ) 03.05.2023, 11:32 | Автон Виброметр,<br>DevEUI:                                                                                                    | Q  |
| Офлайн    | ③ 28.04.2023, 14:39          | TaigaNode+pvt10(test),<br>DevEUI:                                                                                                    | Q  |
| Ожидание  | ③ 25.04.2023, 22:22          | si-13 TEST, DevEUI:                                                                                                    | Q  |
| Офлайн    | ② 24.01.2023, 09:21          | si-12-alarm,<br>DevEUI:                                                                                                    | IQ |

Данный виджет можно свернуть при необходимости кнопкой в виде стрелочки в верхнем правом углу.

При клике на заголовок "Последние добавленные устройства" можно перейти в раздел "Устройства". При этом все устройства будут отсортированы по дате добавления.

При клике на иконку увеличительного стекла рядом с DevEUI, открывается раздел "Устройства" с информацией об этом конкретном устройстве.

См. подробнее в разделе "Устройства".

### Производительность

Данный виджет отображает производительность сети в двух вариантах за последние 24 часа. Переключение между ними происходит при нажатии на кнопки:

• "Пакеты" — количество исходящих/входящих пакетов (с группировкой по часу);

• "Трафик" — количество исходящей/входящей информации в байтах (с группировкой по часу).

Данный виджет можно свернуть при необходимости кнопкой в виде стрелочки в верхнем правом его углу.

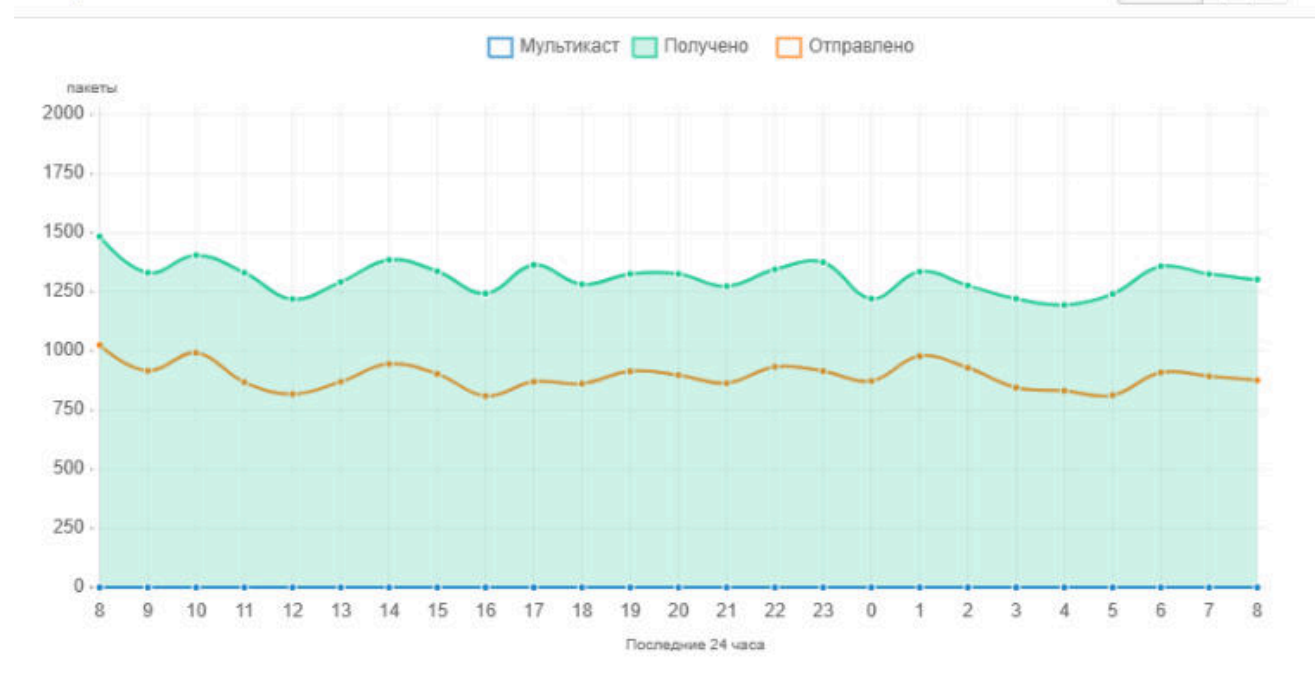

"Мультикаст" — количество отправленных мультикаст пакетов/байт (пакеты, отправляемые одновременно на несколько устройств, состоящих в одной мультикаст-группе).

"Получено" — количество входящих пакетов/байт.

"Отправлено" — количество исходящих пакетов/байт.

#### Карта сети

Отображение шлюзов и устройств на карте местности. Устройства и шлюзы наносятся на разные слои. Управлять слоями можно с помощью кнопок, расположенных на карте.

|     | Управление отображением слоев |
|-----|-------------------------------|
| [2] | Полноэкранный режим карты     |
| ~   | Сворачивание виджета          |

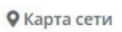

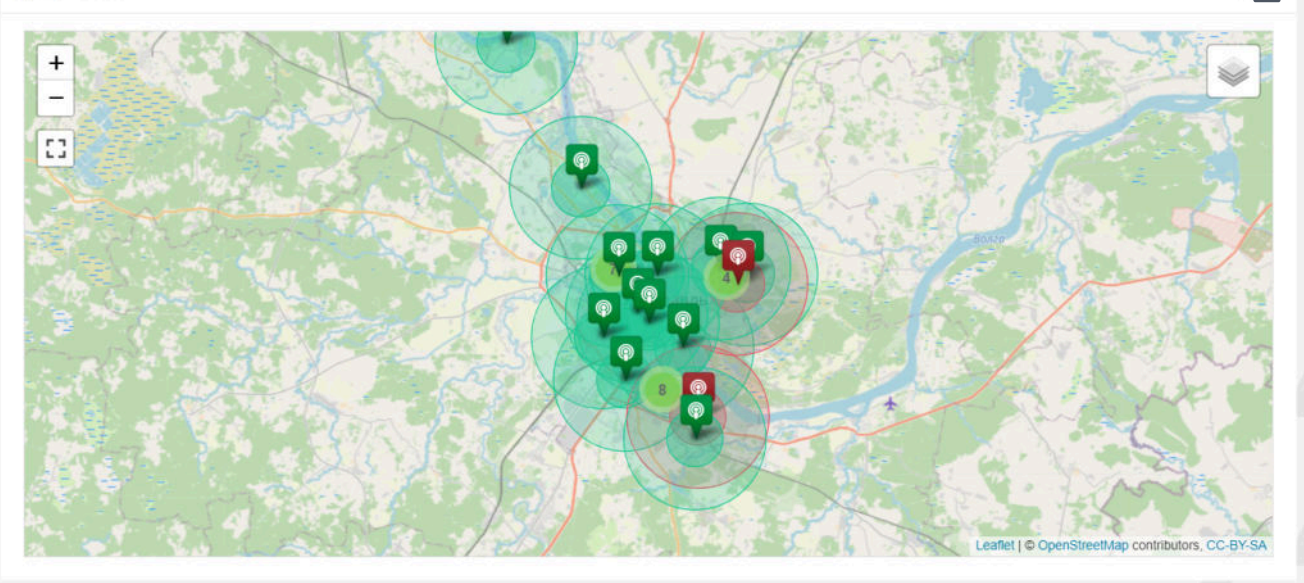

## Шлюзы

Для регистрации новой БС или редактирования параметров уже существующей БС на сервере необходимо перейти в раздел "Шлюзы".

| -    | 0000    | -            | in the second second            | ve merponen    |            |                    |                 |                                 |                   |
|------|---------|--------------|---------------------------------|----------------|------------|--------------------|-----------------|---------------------------------|-------------------|
|      |         |              |                                 | NET            | WORK SERVE | R 147              |                 |                                 |                   |
| люзн | ы (32)  |              |                                 |                |            |                    |                 | Bce                             | Неактивен Актие   |
| Вве, | дите г  | тоисковый за | апрос 🗙                         | <b>Q</b> Найти |            |                    |                 | Тудалить                        | + Новый шлю       |
|      | ID<br>• | Действия     | имя ≎                           | EUI \$         | Сеть       | Только приём<br>\$ | Задержка,<br>мс | Последн. фрейм                  | Статус \$         |
|      | 1       | ۵            | le vega-yar-papanina-7 (Repair) |                |            | \$ Нет             | 25              | () 19 дек. 2022 г.,<br>09:08:09 | <b>×</b> Неактиве |
|      | 4       | ٢            | CISCO-YAR-RESPUBL-6             |                | ĺ.         | \$ Нет             | 39              | () 21 июл. 2023 г.,<br>00:25:34 | ✔ Активен         |
|      | 5       | ٦            | KRLNK-YAR-VOLOD-62K2            |                |            | \$ Нет             | 23              | () 26 окт. 2021 г.,<br>16:16:03 | <b>×</b> Неактиве |
|      | 7       | ۵ (          | VEGA-YAR-BATOVA-30              |                | í.         | \$ Нет             | 29              | () 21 июл. 2023 г.,<br>00:25:31 | 🗸 Активен         |
|      | 8       | ٦            | Ø VEGA-YAR-PAPANINA-7-<br>NEW   |                |            | \$ Нет             | 32              | 🛈 21 июл. 2023 г.,<br>00:25:28  | 🗸 Активен         |
|      | 9       | ۵            | VEGA-SILVERBOR-<br>ALESHKOVO    |                | -          | \$ Нет             | 48              | () 21 июл. 2023 г.,<br>00:25:33 | 🗸 Активен         |
|      | 10      | <u>۵</u>     | VEGA-YAR-INDUST-32              |                | -          | \$ Нет             | 20              | () 21 июл. 2023 г.,<br>00:25:31 | 🖌 Активен         |
|      | 13      | <u>۱</u>     | TKTLK-YAR-AXIS                  |                |            | <b>\$</b> Нет      | 10              | ① 11 июн. 2019 г.,<br>15:34:38  | × Неактиве        |

Красным цветом обозначены БС, которые находятся не в сети.

Зеленым цветов – БС в сети, отправляющие и принимающие пакеты.

## Добавление новой БС

Нажмите кнопку "Новый шлюз" в верхнем правом углу. Откроется модальное окно.

| EUI шлюза *          | EUI шлюза                                                       |
|----------------------|-----------------------------------------------------------------|
|                      | Введите 8-ми байтную (16-ти символьную) строку в НЕХ<br>формате |
| Имя *                | Имя                                                             |
| Сеть                 | Не выбрано                                                      |
|                      | Если не выбрать, то будет использована сеть по<br>умолчанию     |
| Мощность, дБм *      | 14                                                              |
|                      | Введите мощность передачи в дБм (целое число)                   |
| Канал передачи *     | 0                                                               |
|                      | Номер RF канала для передачи низходящих фреймов                 |
| Ста <del>тус *</del> | Активен                                                         |
| Неинкрементная       |                                                                 |
| статистика           | Установите этот флажок, если ваш шлюз генерирует                |
|                      | неинкрементную статистику, т.е. хранит всю статистику           |
|                      | на своей стороне и передает ее в каждом пакете                  |
| Общий шлюз           | ~                                                               |
|                      | Установите этот флажок, если хотите, чтобы шлюз                 |

Обязательные для заполнения поля обозначены звездочками \*.

• Е илюза \* – идентификатор базовой станции (16 символов в НЕХ-формате – 8 байт).

• Сеть – в поле можно выбрать одну из зарегистрированных сетей на сервере. В противном случае будет использована сеть по умолчанию.

Выбор Сети, в которой будет находится БС, влияет на обмен пакетами между сервером и устройствами. Если устройство находится в сети, отличной от БС, пакеты от этого устройства будут отброшены сервером.

• Мощность, дБм \* – мощность передачи БС. Задается в настройках БС.

• Канал передачи \* – канал БС (частота), используемый для передачи данных на конечные устройства.

• Неинкрементная статистика – если отмечено флажком, то подтверждается, что БС будет хранить всю статистику у себя и передавать ее в каждом пакете. Это влияет на то, ведет ли БС накопительную статистику по пакетам (в случае нажатия галочки "неинкрементная статистика") или только между передачами статистики.

• Общий шлюз – установленный флажок для конкретной БС подтверждает ее коллективное использование другими компаниями-провайдерами.

При нажатии на кнопку "OFF" в верхнем правом углу окна открывается форма экспертных параметров БС.

| Фобавление шлюза   | Расширенные опции: OFF | 0 |
|--------------------|------------------------|---|
| Ф Добавление шлюза | Расширенные опции: ОN  | 0 |

#### Экспертные настройки:

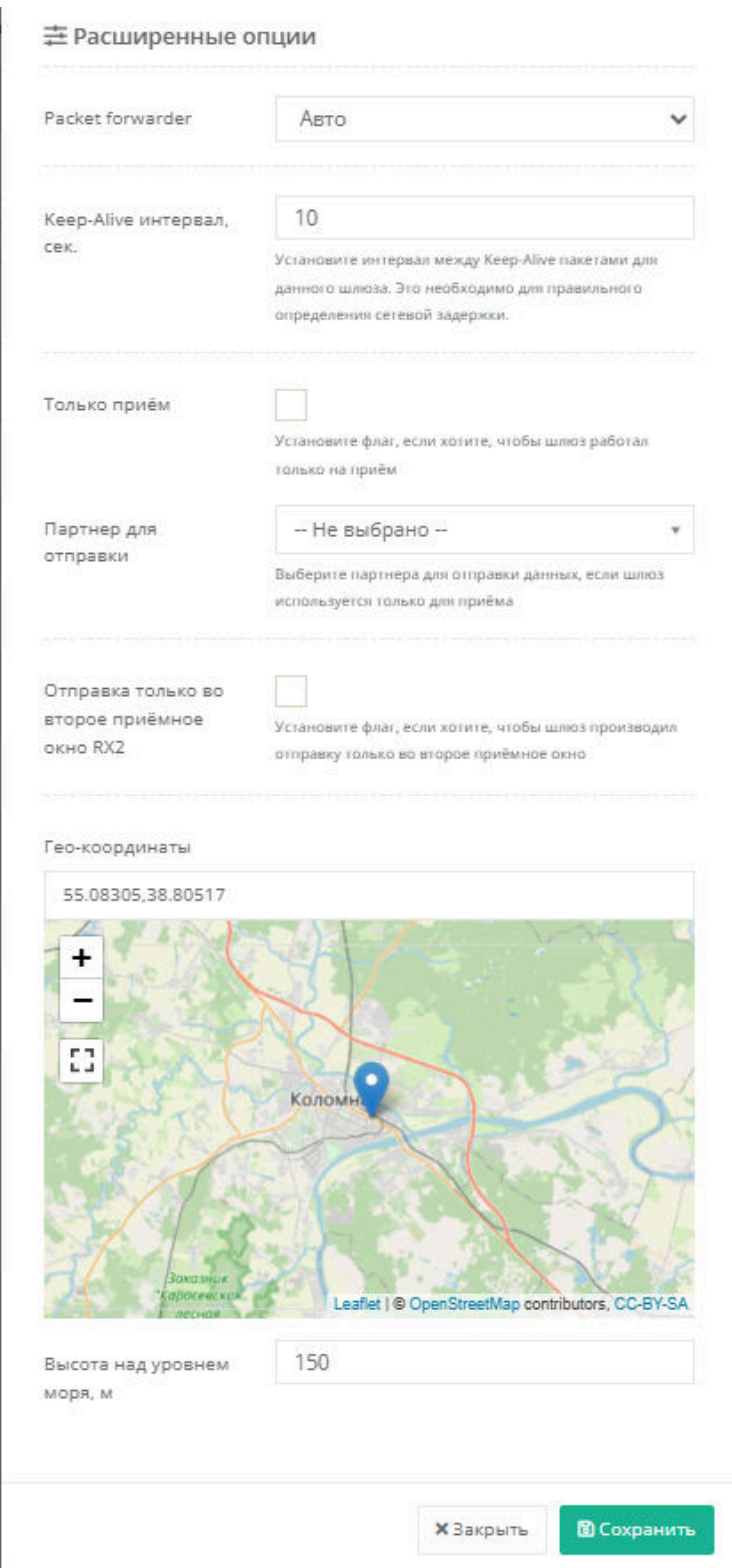

• Packet Forwarder (PF) – это программное обеспечение, которое используется БС для передачи данных между устройствами и сервером. Необходимо выбрать такой же PF, который используется на БС, либо оставить в режиме "Авто".

Осуществлена поддержка PF Basic Station 2.0, PF Semtech.

• Keep-Alive – интервал в секундах, через который базовая станция подтверждает свое состояние. Используется для вычисления сетевой задержки. По умолчанию: 10 секунд.

• Только прием – установленный флажок указывает, что БС работает только на прием. В этом случае передача данных через эту БС идет только в одном направлении (uplink): от конечных устройств → на сервер. Это используется, когда в непосредственной близости расположены две БС: одна работает только на прием, а вторая в обычном режиме. Для реализации этой опции необходимо выбрать БС-партнера в поле "Партнер для отправки".

• Отправка только во второе приемное окно RX2 – установите флажок для реализации отправки данных конечному устройству только во второе приемное окно RX2.

• Geo-coordinates, Высота над уровнем моря – в данные поля вводятся широта, долгота и высота над уровнем моря – координаты расположения БС. Если БС имеет встроенный GPS приемник, то введенные координаты обновятся актуальными значениями автоматически.

Для сохранения данных нажмите "Сохранить". При успешном добавлении БС появится в списке шлюзов.

| Введи | ите пои | сковый за       | апрос 🗙                         | <b>Q</b> Найти |                                                      |                                                                      |                                                | 🖥 Удалить                       | + Новый шлю             |
|-------|---------|-----------------|---------------------------------|----------------|------------------------------------------------------|----------------------------------------------------------------------|------------------------------------------------|---------------------------------|-------------------------|
|       | ID 4    | <b>цействия</b> | Ями 🗢                           | EUI 🗢          | Статис                                               | тика                                                                 |                                                | Последн. фрейм                  | Статус 🖨                |
|       | 1 0     | 20              | VEGA-YAR-PAPANINA-7<br>(Repair) |                | • IP-no<br>• Noc/<br>• Bpen                          | орт:<br>педн. фрейм: () 21 к<br>ия шлюза: () 21 ию.<br>чики фреймов: | июл. 2023 г., 19:18:24<br>л. 2023 г., 19:18:10 | () 19 дек. 2022 г.,<br>09:08:09 | × Неактиве              |
| 4     | 4 0     | 30              | CISCO-YAR-RESPUBL-6             |                | • Полу                                               | учено от устройств:<br>учено (CRC OK): 369                           | : 7112706<br>96505                             | () 21 июл. 2023 г.,<br>19:18:24 | 🗸 Активен               |
| 5     | 5 (     | 20              | KRLNK-YAR-VOLOD-62K2            |                | <ul> <li>Пере</li> <li>Полу</li> <li>Пере</li> </ul> | енаправлено/подтв<br>учено от сервера: 0<br>едано на устройств       | ерждено: 100%<br>а: 1538417                    | () 26 окт. 2021 г.,<br>16:16:03 | <mark>×</mark> Неактиве |
|       | 7 0     | 20              | VEGA-YAR-BATOVA-30              |                | ≓ Заде<br>• Посл<br>• Мин                            | ржка:<br><b>тедняя:</b> 20 мс<br><b>/Ср/Макс:</b> 0 / 31 / 9         | 998 мс                                         | 🕲 21 июл. 2023 г.,<br>19:18:20  | 🗸 Активен               |
| 8     | B (     | 2° Û            | VEGA-YAR-PAPANINA-7-     NEW    |                | • Отк <i>л</i>                                       | онение: 14 мс<br>1 Нет                                               | 46                                             | () 21 июл. 2023 г.,<br>19:18:21 | 🗸 Активен               |
| 9     | 9 [     | ° Û             | VEGA-SILVERBOR-<br>ALESHKOVO    |                |                                                      | 1 Нет                                                                | 30                                             | () 21 июл. 2023 г.,<br>19:18:14 | 🗸 Активен               |
| 1     | 10 [    | 20              | VEGA-YAR-INDUST-32              |                |                                                      | <b>\$</b> Нет                                                        | 20                                             | () 21 июл. 2023 г.,<br>19:18:22 | 🗸 Активен               |
|       | 13 🖸    | 20              | TKTLK-YAR-AXIS                  |                |                                                      | \$ Нет                                                               | 10                                             | ① 11 июн. 2019 г.,<br>15:34:38  | <b>×</b> Неактив        |

При клике на EUI устройства, можно увидеть статистические параметры:

# Устройства

Раздел предназначен для регистрации нового конечного устройства или редактирования параметров уже существующего устройства на сервере.

| 500-000              |                                                                                                    |                                                                                                    |                                                                                                    |                                                                                                    |                                                                                                |                                                                                                    |                                                                                                    |                                                                                                    |
|----------------------|----------------------------------------------------------------------------------------------------|----------------------------------------------------------------------------------------------------|----------------------------------------------------------------------------------------------------|----------------------------------------------------------------------------------------------------|------------------------------------------------------------------------------------------------|----------------------------------------------------------------------------------------------------|----------------------------------------------------------------------------------------------------|----------------------------------------------------------------------------------------------------|
| 190102021            |                                                                                                    |                                                                                                    |                                                                                                    |                                                                                                    |                                                                                                |                                                                                                    |                                                                                                    | Все Неактивен Актие                                                                                                    |
| sanpoc               |                                                                                                    | х Q Найты                                                                                                    |                                                                                                    |                                                                                                    |                                                                                                |                                                                                                    | 🗑 Удалить                                                                                                    | + Новое устройство                                                                                                    |
| ействия              | Имя Ф                                                                                                    | DevEUI 0                                                                                                    | Активация Ф                                                                                                    | Сеть Ф                                                                                                    | Частоти, план Ф                                                                                | Батарея                                                                                                    | Состояние                                                                                                    | Статус Ф                                                                                                    |
| /@>_ <b>&amp;</b> 00 | Счетчик Борей                                                                                                    |                                                                                                    | 40 OTAA                                                                                                    | AIRBIT-NET                                                                                                    | RU864                                                                                          |                                                                                                    | Occalies                                                                                                    | ✓ Активен                                                                                                    |
| ?⊚>_ <b>∆</b> ₿⊘     | Bera T,Д-11 (3)                                                                                                    | 100.010.000710                                                                                                    | ATO DA                                                                                                    | умолчание                                                                                                    | умолчание                                                                                      | 95%                                                                                                    | Octailer                                                                                                    | • Активен                                                                                                    |
| °©>_ <b>∆</b> 0⊙     | СОДК_93000200                                                                                                    | 100.000                                                                                                    | ATO DA                                                                                                    | PTS_LoraWAN                                                                                                    | RU864                                                                                          |                                                                                                    | Dánailin                                                                                                    | ✓ Активен                                                                                                    |
| 10>_ <b>0</b> 00     | SI-13_55F2,                                                                                                    | THE REPORT OF                                                                                                    | ATOTAA                                                                                                    | умолчание                                                                                                    | умолчание                                                                                      |                                                                                                    | Opraile                                                                                                    | • Актирен                                                                                                    |
| ″®>_ <b>∆</b> ů⊙     | SI-13_                                                                                                    | 100.000                                                                                                    | AATO 🕼                                                                                                    | умолчание                                                                                                    | умолчание                                                                                      | 98%                                                                                                    | Outaile                                                                                                    | ✓ Актирен                                                                                                    |
| 10>_ <b>0</b> 10     | EL                                                                                                    | -                                                                                                    | ATO B                                                                                                    | умолчание                                                                                                    | EU868                                                                                          |                                                                                                    | Outaile                                                                                                    | • Активен                                                                                                    |
| ?®>_ <b>∆</b> ₫0     | тд-11                                                                                                    |                                                                                                    | ATO DA                                                                                                    | умолчание                                                                                                    | умалчание                                                                                      | 83%                                                                                                    | Oğrailin                                                                                                    | • Активен                                                                                                    |
| ?@>_ <b>&amp;</b> Ö  | CM22-1                                                                                                    |                                                                                                    | AT OTAA                                                                                                    | AIRBIT-NET                                                                                                    | RU864                                                                                          | 22                                                                                                    | Окадание                                                                                                    | • Активен                                                                                                    |
| /@>_ <b>&amp;</b> 00 | Bera ТД-11 (4)                                                                                                    |                                                                                                    | ATOTAA                                                                                                    | умолчание                                                                                                    | умолчание                                                                                      |                                                                                                    | Outaile                                                                                                    | 🗸 Активен                                                                                                    |
|                      | нястяня<br>19>_ Ф 1 0<br>19>_ Ф 1 0<br>19>_ Ф 1 0<br>19>_ Ф 1 0<br>19>_ Ф 1 0<br>19>_ Ф 1 0<br>19>_ Ф 1 0<br>19>_ Ф 1 0<br>19>_ Ф 1 0<br>19>_ Ф 1 0 | Hum 9           INTERN         Hum 9           INTERN         Cuernum Experià           INTERN         Erra TA:11 (3)           INTERN         COALC: 93000200           INTERN         COALC: 93000200           INTERN         Sh-13, 55F2,           INTERN         Sh-13, 55F2,           INTERN | Hame         Hame         DevEUI #           Image: Second Second Se | NAME         Name         DevEUI         Accuracy         Accuracy         Accur | IBETRATION         Mass 0         DevEUI 0         Acryssauper 0         Certs 0           0 > | инстани         инстани         инстани         инстани         Остании         Алхивации в         Сеть в         Частоти, план в           в) | инстипи         Инст         DevEUI 9         Активация 9         Сеть 9         Частоть, лиян 9         Багарея           •> | иния с         DevEUI 9         Актиевация с         Стать 0         Частоты, план 0         Батарел         Состояние           0 > |

## Добавление нового устройства

Нажмите кнопку "+Новое устройство" в правом верхнем углу.

Отроется модальное окно.

| <i>4</i> Добавление у | /стройства Расширенные опц                      |                   |
|-----------------------|-------------------------------------------------|-------------------|
| Компания              | Не выбрано                                      | Ŧ                 |
| Профиль               | Не выбрано                                      | ~                 |
| DevEUI *              | DevEUI                                          |                   |
|                       | Введите 8-ми байтную (16-ти символьн<br>формате | ную) строку в НЕХ |
| Имя *                 | Имя                                             |                   |
| Класс *               | Класс А                                         | ~                 |
| Активация *           | OTAA                                            | ~                 |
| AppEUI *              | AppEUI                                          |                   |
|                       | Введите 8-ми байтную (16-ти символьн<br>формате | чую) строку в НЕХ |
| АррКеу *              | АррКеу                                          |                   |
|                       | Введите 16-и байтную (32-х символьну            | ю) строку в НЕХ   |

Обязательные для заполнения поля обозначены звездочкой \*.

• Компания – в поле можно выбрать компанию, которой будет доступно устройство.

По умолчанию задается компания пользователя.

• Профиль – шаблон для заведения устройства.

• DevEUI \* – идентификатор устройства, уникальный номер (16 символов в HEX формате – 8 байт).

• Класс \* – класс устройства: А или С. Поддержка устройств класса В находится в разработке.

• Активация \* – способ активации: АВР, ОТАА, ОТАА+АВР.

→ Для регистрации устройства на сервере способом ОТАА необходимо ввести параметры:
 АррЕUI, АррКеу.

→ Для регистрации устройства на сервере способом ABP необходимо ввести параметры: DevAddr, NwkSKey, AppSKey.

| Сеть              | Не выбрать, то будет использована сет                      | ть по       |
|-------------------|------------------------------------------------------------|-------------|
|                   | умолчанию                                                  |             |
| Частотный план    | Не выбрано                                                 | ~           |
|                   | Если не выбрать, то будет использован част<br>по умолчанию | тотный план |
| Группы            |                                                            |             |
| Декодер           |                                                            |             |
| Интервал передачи | 1 сутки                                                    | ~           |
| данных            | Выберите наиболее подходящий интервал<br>данных            | передачи    |
| Статус *          | Активен                                                    | ~           |
|                   |                                                            |             |
|                   |                                                            |             |

Добавление нового устройства (продолжение):

• Сеть, Частотный план – необходимо выбрать зарегистрированные на сервере сеть и частотный план, согласно которому будет работать устройство. Если оставить поля пустыми, то эти параметры будут назначены по умолчанию.

• Группы – выберите одну или несколько групп, зарегистрированных на сервере. Данные группы используются для реализации событийной отправки данных во внешние приложения.

• Интервал передачи данных – период времени, за который устройство, должно передавать хотя бы один пакет, чтобы иметь статус "онлайн".

• Статус \* – состояние активности конечного устройства.

При клике на кнопку "OFF" в верхнем правом углу открывается форма экспертных параметров для регистрации устройства.

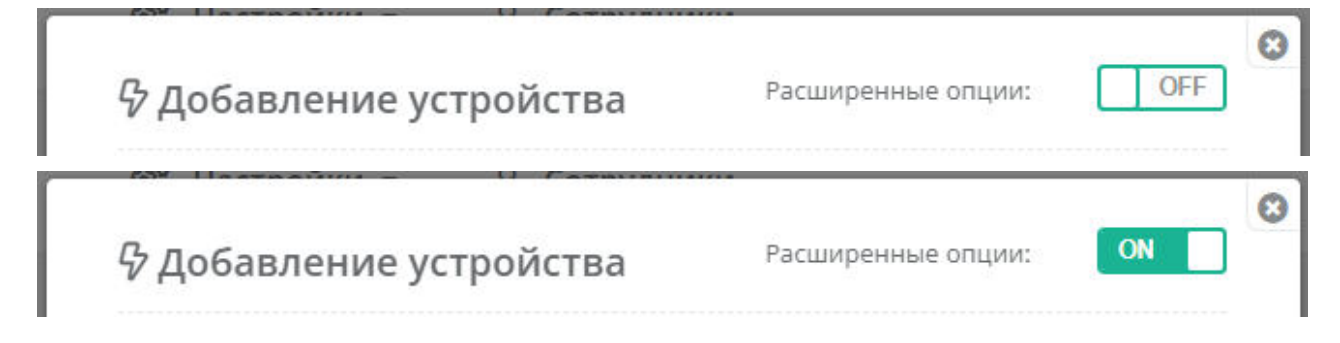

| Максимальная              | Максимальная ЭИИМ, дБ                                                                                    |       |  |  |  |  |
|---------------------------|----------------------------------------------------------------------------------------------------|-------|--|--|--|--|
| ЭИИМ, дБ                  | Оставьте поле пустым, если хотите, чтобы было<br>использовано региональное значение по умолчаник         | 0     |  |  |  |  |
| Адаптивная<br>скорость    | Установите флаг, если хотите, чтобы сервер использи<br>алгоритм адаптации скорости для данного устройств | obal  |  |  |  |  |
| Целевая скорость          | DR5: LORA SF7 / 125 kHz / 5470 bit/s                                                                     | Y     |  |  |  |  |
| Целевая мощность          | PW0: Max TX power (default 16 dB)                                                                        | ~     |  |  |  |  |
| Задержка RX1, с           | 1                                                                                                    |       |  |  |  |  |
| Смещение скорости<br>RX1  | 0<br>Смещение скорости для первого приёмного окна ВХ                                                     | 1     |  |  |  |  |
| Задержка JoinAccept,<br>c | 5                                                                                                    | 2     |  |  |  |  |
| Скорость RX2              | DR0: LORA SF12 / 125 kHz / 250 bit/s                                                                     | ~     |  |  |  |  |
| Шлюз для отправки         | Не выбрано                                                                                               | ¥     |  |  |  |  |
|                           | Выберите фиксированный шлюз для отправки данны                                                           | ых на |  |  |  |  |

• Максимальная ЭИИМ – задается максимальное значение эффективной изотропноизлучаемой мощности в дБм. ЭИИМ – это сумма мощности передатчика и коэффициента усиления антенны за вычетом потерь в фидере в дБм. Если оставить поле пустым, будет принято региональное значение по умолчанию.

• Адаптивная скорость – установите флажок, если хотите использовать алгоритм ADR (Adaptive Data Rate).

Алгоритм ADR предназначен для оптимизации загрузки сети и обеспечения каждому конечному устройству возможность работы на максимальных скоростях, гарантирующих надлежащую помехоустойчивость в тех радио условиях, в которых данное устройство находится.

Адаптацию скорости передачи данных конечных устройств выполняет сетевой сервер посредством соответствующих МАС-команд. Решение о выборе той или иной скорости принимается на основании оценки качества принятого от устройства сигнала.

• Целевая скорость – верхнее пороговое значение скорости, к которому будет стремиться алгоритм ADR. Выбирается из списка значений скоростей, соответствующих региональным параметрам.

• Целевая мощность – мощность, к которой сервер будет стараться привести устройство в рамках процедуры ADR. Сервер задаст устройству значение мощности при очередном сеансе связи не ниже данного установленного порогового значения. Выбирается из списка значений мощностей, соответствующих региональным параметрам.

• Задержка RX1 – (RECEIVE\_DELAY1) – задержка открытия устройством первого приемного окна. По умолчанию: 1 сек.

• Смещение скорости RX1 – (RX1DRoffset) – разница между скоростями на восходящей и нисходящей линиях, используемая для первого окна приема. По умолчанию равна 0. См. "<u>Региональные параметры</u>".

• Задержка JoinAccept – (JOIN\_ACCEPT\_DELAY1) – задержка открытия устройством первого приемного окна для получения регистрационной информации при активации в сети способом ОТАА. По умолчанию: 5 сек.

• Скорость RX2 – скорость передачи данных для второго приемного окна. Для второго приемного окна используются предустановленные параметры передачи, включая номер частотного канала и скорость.

• Шлюз для отправки – выбирается приоритетная базовая станция из списка зарегистрированных на сервере. Через нее будет происходить передача данных на устройство в случае, если БС находится в режиме онлайн и через нее ранее происходила передача пакетов устройством.

| Multicast группы              | Multicast rpyr                                                                               |
|-------------------------------|----------------------------------------------------------------------------------------------|
|                               | Укажите входимость в группы многоадресной рассылки                                           |
| Geo-coordinates               |                                                                                              |
| +                             | eppoticol<br>ocpuz Rpocraent<br>Rpocraent<br>Leaflet  © OpenStreetMap contributors, CC-BY-SA |
| Высота над уровнем<br>моря, м | 0                                                                                            |
| Проверка FCnt<br>отключена    | Установите флаг, если вы не хотите проверять счетчик<br>входящих кадров                      |
|                               |                                                                                              |

• Multicast группы – выберите группы, в которые будет входить устройство для организации многоадресной рассылки данных с сервера на это устройство. Устройство может входить не более, чем в 4 Multicast группы. См. "<u>Multicast группы</u>".

• Geo-coordinates, Высота над уровнем моря – в данные поля вводятся широта, долгота и высота над уровнем моря – координаты расположения устройства.

• Проверка FCnt отключена:

Конечное устройство и сетевой сервер после процедуры активации (join accept) инициализируют два счетчика: счетчик количества переданных фреймов и счетчик количества принятых фреймов (FCntUp / FCntDown). При передаче сообщения встречной стороне конечное устройство / сетевой сервер указывают номер передаваемого фрейма (в поле FCnt заголовка MAC-уровня). При получении каждого нового сообщения принимающая сторона (конечное устройство / сетевой сервер) сравнивает поле FCnt со значением внутреннего счетчика принятых фреймов (FCntUp / FCntDown). Если разница превышает величину MAX\_FCNT\_GAP, принимается решение о значительном количестве потерянных пакетов. Для отключения данной функции необходимо установить флаг в поле "Проверка FCnt отключена". Сервер / устройство не допускают получение пакета с FCnt меньше текущего значения.

Нажмите "Сохранить" после введения данных.

В интерфейсе появится строка о зарегистрированном устройстве на сервере и его состоянии.

## Данные об устройстве

При клике на DevEUI устройства можно посмотреть статистические параметры:

| -   | acessis brand | <i>.</i>               |                 |                                         | ACTION JOINT IN                                                                                                    |          |     |                 |         |           |                 |
|-----|---------------|------------------------|-----------------|-----------------------------------------|----------------------------------------------------------------------------------------------------|----------|-----|-----------------|---------|-----------|-----------------|
| юйо | тва (2550)    |                        |                 |                                         |                                                                                                    |          |     |                 |         |           | Все Неактивен А |
| вед | ите поиск     | овый запрос            |                 | х Q Найти                               |                                                                                                    |          |     |                 |         | 📳 Удалить | + Новое устро   |
|     | ID +          | Действия               | Имя Ф           | DevEUI ¢                                | Активация Ф                                                                                                    | Сеть Ф   |     | Частотн. план Ф | Батарея | Состояние | Статус Ф        |
|     | 3045          | @@>_ <b>&amp;</b> 00   | Счетчик Борей   |                                         | <b>∉</b> I OTAA                                                                                                    | AIRBIT-N | ET  | RU964           |         | Octails   | 🗸 Активен       |
|     | 3046          | ☞ ●>_ ✿ Ѣ Ѻ ♥          | Bera T.A-11 (3) | Transmission of the                     | <pre> #IOTAA </pre>                                                                                                    | умолчан  | ие  | умолчание       | 98%     | Oscialis  | ✓ Активен       |
|     | 3047          | @@> <b>_&amp;</b> 00   | СОДК 93000200   | 140.000                                 | Столистоки<br>180 Состокние<br>• Батарек: Внешчее питание                                                                                                    |          | WAN | RU964           |         | Офлийн    | 🗸 Активен       |
|     | 3050          | 0044.00                | Si-13 55F2      | 100000000000000000000000000000000000000 | <ul> <li>Запас бюджета: 15 d8</li> <li>Обновлено: 17 мар. 2025 г., 12:33:15</li> <li>НТ Счетчики орейнов</li> </ul>                                          |          | ие  | умолчание       |         | Oşnalin   | ✓ Активен       |
|     | 3052          | ☞●>_▲○○                | Si-13           | 1000                                    | DevAddr:     Bocxogeages     Hecxogeages                                                                                                    |          | ме  | умолчание       | 98%     | Ossailes  | 🗸 Активен       |
|     | 3057          | @@>_ <b>@</b> 00       | EL.             | _                                       | <ul> <li>AppKey:</li> <li>NwkSKey:</li> <li>AppKey:</li> </ul>                                                                                               |          | sie | EU868           | •       | Ossalis   | ✓ Активен       |
|     | 3059          | ☞ ●>_ ✿ ◘ ◎            | TД-11           |                                         | <ul> <li>Віда Ба сом</li> <li>Послядн. фрайма: () 17 мар. 2025 г., 12:33:15</li> <li>Время шлюза: () 17 мар. 2025 г., 12:33:15</li> </ul>                    | 5        | vie | умал-ание       | E3%     | Dậnsin    | 🗸 Активен       |
|     | 3060          | (* ® >_ <b>&amp;</b> ( | СИ22-1          | -                                       | Последн. частота: 868.5 МГц     Последн. скорость: \$F78W125     Последн. RSSI: -55 dBm                                                                      |          | ET  | RU864           | 22      | Окадания  | ✓ Активен       |
|     | 3061          | ☞ ◎>_ ✿ ᠿ ⊙            | Bera ТД-11 (4)  | 10000000000                             | <ul> <li>Последн. SNR (ситнал/шум): 7.2 d3</li> <li>Запас бюднета, ДБ 14 d3</li> <li>Средний RSSE -48 d8m</li> <li>Специий SNR (ситнал/шим): 9.48</li> </ul> |          | ие  | умолчание       |         | Octailes  | 🗸 Активен       |
|     | 3062          | ☞ @>_ ✿ 0 0            | Bera TД-11 (5)  | 10.000                                  | @ OTAA                                                                                                    | умалчан  | one | умолчание       |         | Octailer  | 🗸 Активен       |
|     |               |                        |                 |                                         | Пред. 1 2 253 254 255                                                                                                    | След.    |     |                 |         |           |                 |

#### Информация о заряде устройства

| R | Устройство не поддерживает МАС команды для обмена информацией о<br>заряде |
|---|---------------------------------------------------------------------------|
|   | Нет информации о заряде устройства                                        |

| <b>98%</b> | Заряд устройства, полученный при последнем запросе состояния МАС-<br>командой |
|------------|-------------------------------------------------------------------------------|
| ¥          | Устройство питается от внешней сети                                           |

#### Состояния устройства

| Онлайн          | В сети; устройство на связи с сервером; идет процесс передачи<br>пакетов; были переданы пакеты за текущие сутки                   |
|-----------------|----------------------------------------------------------------------------------------------------|
| Офлайн          | Не в сети, если не было пакетов за текущие сутки                                                                                  |
| Подключено      | Прошла процедура регистрации устройства (join) при<br>активации способом ОТАА, но регулярные пакеты еще не<br>поступали на сервер |
| Ожидание        | Ожидание пакетов от устройства, в том числе и join-пакета, при<br>активации способом ОТАА                                         |
| Ожидание данных | Ожидание пакетов от устройства при активации способом АВР                                                                         |

## Отправка МАС команд

Сетевой сервер поддерживает обработку МАС-команд согласно спецификации LoRaWAN 1.0.4.

Добавлено меню для настройки интервала отправки МАС-команд. В нем также настраивается интервал проверки изменений параметров устройства в соответствии с настройками на сервере с последующей отправкой обновлений на устройство.

Заложена обработка МАС-команд как в синхронном режиме при обработке пакета, так и в асинхронном режиме с использованием отдельного микросервиса.

Для настройки отправки МАС-команд, нажмите на иконку "шестеренки" напротив устройства.

₡ @>\_ 4 0 0

Откроется модальное окно.

Предусматривается обработка МАС-команд как в синхронном режиме при обработке пакета, так и в асинхронном режиме с использованием отдельного микросервиса.

Обработка МАС-команд в отдельном сервисе через включение настройки "Обработка во внешнем приложении" повышает производительность в части обработки пакетов.

| Обработка во<br>внешнем<br>приложении | Отключает обработку МАС команда в рамках обработки<br>пакета               |
|---------------------------------------|----------------------------------------------------------------------------|
| Интервал расчёта<br>ADR (LinkADRReq)  | 5 *<br>Как часто производить расчёт параметров ADR<br>(количество пакетов) |
| Интервал запроса                      | 10                                                                         |
| статуса                               | Как часто отправлять запрос статуса устройства                             |
| DevStatusReq)                         | (количество пакетов)                                                       |
| Интервал проверки                     | 10                                                                         |
| Duty Cycle                            | Как часто производить проверку Duty Cycle (количество                      |
| DutyCycleReq)                         | пакетов)                                                                   |
| Интервал проверки                     | 10                                                                         |
| параметров RX                         | Как часто производить проверку RX параметров                               |
| RXParamSetupReq)                      | (количество пакетов)                                                       |
| Интервал проверки                     | 10                                                                         |
| RX тайминга                           | Как часто производить проверку задержки между ТХ и                         |
| RXTimingSetupReq)                     | RX1 (количество пакетов)                                                   |
| Интервал проверки                     | 10                                                                         |
| параметров ТХ                         | Как часто производить проверку параметров ТХ                               |
| TXParamSetupReq)                      | (количество пакетов)                                                       |

Подробнее о МАС-командах: <u>https://lora-alliance.org/resource\_hub/lorawan-104-</u> <u>specification-package/</u><sup>2</sup>

#### Событийная отправка данных

Для каждого конечного устройства (аналогично для группы устройств, см. "<u>Группы</u> <u>устройств</u>") можно реализовать событийную отправку данных, поступающих от устройства во внешние приложения, а так же отправлять данные (unicast или multicast) на конечные устройства (downlink).

Для настройки событийной отправки данных, нажмите на иконку "облачко" напротив устройства (в середине на скриншоте ниже).

#### 201\_000

#### Откроется модальное окно.

| ww.hostname.com:8000/path/to/?param1=value1&param2=value2<br>vgtt.hostname.com:1883/topic/name?qos=2&retain=true |                                                                                                    |                                                                                                    |                                                                                                    |                                                                                                    |
|----------------------------------------------------------------------------------------------------|----------------------------------------------------------------------------------------------------|----------------------------------------------------------------------------------------------------|----------------------------------------------------------------------------------------------------|----------------------------------------------------------------------------------------------------|
| ww.hostname.com:8000/path/to/?param1=value1&param2=value2<br>rgtt.hostname.com:1883/topic/name?gos=2&retain=true |                                                                                                    |                                                                                                    |                                                                                                    |                                                                                                    |
| ngtt.hostname.com:1883/topic/name?gos=2&retain=true                                                              |                                                                                                    |                                                                                                    |                                                                                                    |                                                                                                    |
|                                                                                                    |                                                                                                    |                                                                                                    |                                                                                                    |                                                                                                    |
| imqp.hostname.com:5672/virtual_host?exchange=airbit.ex&queue                                                     | airbit.uplink&param1=                                                                                                  | /alue1&param2                                                                                                    | .=value2 (см. подря                                                                                                    | обнее)                                                                                                    |
| URI                                                                                                    |                                                                                                    |                                                                                                    | Отлож.                                                                                                    | FPort CTat                                                                                                    |
|                                                                                                    |                                                                                                    |                                                                                                    |                                                                                                    |                                                                                                    |
|                                                                                                    |                                                                                                    |                                                                                                    |                                                                                                    |                                                                                                    |
| иси не найдены. Проверьте текущий номер стра                                                                     | ницы, фильтры и г                                                                                                    | тоисковые г                                                                                                    | араметры.                                                                                                    |                                                                                                    |
|                                                                                                    |                                                                                                    |                                                                                                    |                                                                                                    |                                                                                                    |
|                                                                                                    |                                                                                                    |                                                                                                    |                                                                                                    |                                                                                                    |
|                                                                                                    |                                                                                                    |                                                                                                    |                                                                                                    |                                                                                                    |
| n                                                                                                    | amqp.hostname.com:5672/virtual_host?exchange=airbit.ex&queue<br>и URI<br>писи не найдены. Проверьте текущий номер стра | amqp.hostname.com:5672/virtual_host?exchange=airbit.ex&queue=airbit.uplink&param1=v<br>и URI<br>писи не найдены. Проверьте текущий номер страницы, фильтры и г | amqp.hostname.com:5672/virtual_host?exchange=airbit.ex&queue=airbit.uplink&param1=value1&param2<br>URI<br>писи не найдены. Проверьте текущий номер страницы, фильтры и поисковые г | amqp.hostname.com:5672/virtual_host7exchange=airbit.ex&queue=airbit.uplink&param1=value1&param2=value2 (см. подр<br><b>URI</b><br>Отлож.<br>писи не найдены. Проверьте текущий номер страницы, фильтры и поисковые параметры. |

Необходимо выбрать протокол механизма интеграции с внешними приложениями и указать на какой URI (или топик для MQTT) отправить данные, полученные от устройства (аналогично кэлбэкам для Групп устройств). При получении данных от устройства они отправятся и на кэлбэки для этого устройства и на кэлбэки, прописанные для группы, в которую это устройство добавлено.

Пример:

| SSL HTTP V                                                                                  | * Введите URI и полный путь (или топик для MQTT), есл                                                                                                    | и прі FPort         | 01            | лож.      | 🛙 Добавить         |
|---------------------------------------------------------------------------------------------|----------------------------------------------------------------------------------------------------|---------------------|---------------|-----------|--------------------|
| римеры URI:<br>HTTP username:password@<br>ИQTT username:password(<br>MQP username:password) | www.hostname.com:8000/path/to/?param1=value1&param2=value2<br>mqtt.hostname.com:1883/topic/name?qos=2&retain=true<br>amqp.hostname.com:5672/virtual_host?exchange=airbit.ex&queue=airbit.uplink& | param1=value1&paran | n2=value2 (cm | . подробн | ee)                |
| Создана                                                                                     | Действия URI                                                                                                    |                     | Отлож.        | FPort     | Статус             |
| ③ 17.03.2025, 13:16                                                                         | D HTTP airbit:****@amqp.                                                                                                    |                     | ×             | 2         | 🗸 Активен          |
| ′элбэки для «VEGA                                                                           | lockSync»                                                                                                    |                     |               |           |                    |
| Создана                                                                                     | URI                                                                                                    |                     | Отлож.        | FPort     | Статус             |
| ③ 23.08.2019, 11:38                                                                         | AHTTP server@air-bit.eu                                                                                                    |                     | ×             | 4         | <b>×</b> Неактивен |
| ③ 17.06.2024, 23:01                                                                         | AMQP airbit:****@amqp.                                                                                                    |                     | ×             | 4         | 🗸 Активен          |
| () 21.11.2024, 18:33                                                                        | MQTT airbit:****@mqtt.air-bit.eu                                                                                                    |                     | ×             | 4         | <b>X</b> Неактивен |
| злбэки для « AirBit                                                                         | LLC (DEMO)»                                                                                                    |                     |               |           |                    |
| Создана                                                                                     | URI                                                                                                    |                     | Отлож.        | FPort     | Статус             |
| © 20.09.2024, 16:49                                                                         | AMQP airbit:****@amqp.air-bit                                                                                                    |                     | ×             | Ŧ         | 🗸 Активен          |
|                                                                                             |                                                                                                    |                     |               |           |                    |

### Поле обмена данными с устройством

При клике на название устройства (колонка "Имя") будет осуществлен переход в поле обмена данными с устройством:

| анные для «UM0101 (I<br>ом.1)» | Разработчин | СИ     | ↓Bx. | ↑ Исх. | Очередь                              | 0                          | <u>FH</u>     | C           |            |                |         | по             |               | × (               | 2   |               | C  |
|--------------------------------|-------------|--------|------|--------|--------------------------------------|----------------------------|---------------|-------------|------------|----------------|---------|----------------|---------------|-------------------|-----|---------------|----|
| ремя сервера *                 | Тип \$      | Данные |      |        | MAC                                  |                            |               | FPort<br>\$ | FCnt<br>\$ | Скорость<br>\$ | CR<br>¢ | RSSI, дБм<br>‡ | SNR, дБ<br>\$ | Частота, МГц<br>¢ | ADR | ADRACK<br>Reg | AC |
| 0 16 мар. 2025 г., 06:50:03    | UNCONF_UP   | ¢      |      |        |                                      |                            |               | 2           | 4502       | SF12BW125      | 4/5     | -119           | -21.0         | 864.1             | ~   | ×             | 2  |
| ) 16 мар. 2025 г., 06:20:08    | UNCONF_DOWN | -      |      |        | 1                                    |                            |               | 1           | 53         | SF128W125      | 4/5     | -              | -             | 864.3             | ~   | ×             | *  |
| ) 16 мар. 2025 г., 06:20:07    | CONF_UP     | 4      |      |        | RXParamSe<br>RXTimingS               | etupAns<br>etupAns         | Dev5tatusAns  | 0           | 4501       | SF12BW125      | 4/5     | -118           | -13.5         | 864.3             | ~   | ×             | 3  |
| ) 16 мар. 2025 г., 06:20:04    | UNCONF_DOWN | -      |      |        | RXParamSe<br>DevStatusF<br>RXTimingS | xtupReq<br>Req<br>ietupReq | l.            | 0           | 52         | SF12BW125      | 4/5     | e.             | *             | 864.9             | ~   | ×             | 3  |
| 16 мар. 2025 г., 06:20:03      | UNCONF_UP   | Ø      |      |        |                                      |                            |               | 2           | 4500       | SF12BW125      | 4/5     | -119           | -10.5         | 864.9             | ~   | ×             | 3  |
| 16 мар. 2025 г., 05:50:04      | UNCONF_UP   | ¢      |      |        |                                      |                            |               | 2           | 4499       | SF12BW125      | 4/5     | -117           | -21.8         | 864.3             | ~   | ×             | 13 |
| ) 16 мар. 2025 г., 04:50:04    | UNCONF_UP   | C      |      |        |                                      |                            |               | 2           | 4497       | SF12BW125      | 4/5     | -119           | -21.5         | 864.1             | ~   | ×             |    |
| ) 16 мар. 2025 г., 04:20:04    | UNCONF_UP   | C      |      |        | 1                                    |                            |               | 2           | 4496       | SF12BW125      | 4/5     | -112           | -21.5         | 864.1             | ~   | ×             |    |
| ) 16 мар. 2025 г., 03:50:04    | UNCONF_UP   | C      |      |        |                                      |                            |               | 2           | 4495       | SF12BW125      | 4/5     | -116           | -15.5         | 864.3             | ~   | ×             |    |
| ) 16 мар. 2025 г., 03:20:04    | UNCONF_UP   | ¢      |      |        | -                                    |                            |               | 2           | 4494       | SF12BW125      | 4/5     | -118           | -12.0         | 864.9             | ~   | ×             |    |
| ) 16 мар. 2025 г., 02:20:04    | UNCONF_UP   | ¢      |      |        |                                      |                            |               | 2           | 4492       | SF12BW125      | 4/5     | -119           | -13.0         | 864.1             | ~   | ×             |    |
| ) 16 мар. 2025 г., 01:50:04    | UNCONF_UP   | C      |      |        |                                      |                            |               | 2           | 4491       | SF12BW125      | 4/5     | -118           | -17.8         | 864.3             | ~   | ×             |    |
|                                |             |        |      |        | Пред. 1 2                            | 3 4                        | 5 6 7         | 8           | 215 21     | 6 След         |         |                |               |                   |     |               |    |
|                                |             |        |      |        | Bcer                                 | го запи                    | сей (2155) 10 | 🗸 на с      | траницу    |                |         |                |               |                   |     |               |    |
|                                |             |        |      |        |                                      |                            |               |             |            |                |         |                |               |                   |     | ¥ 2           |    |

#### Информация о пакетах

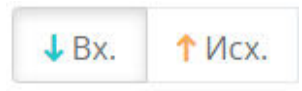

• Кнопка " J Bx" в верхней части окна – по входящим пакетам с устройства на сервер.

• Кнопка "1 **Исх**" в верхней части окна – по исходящим пакетам с сервера на устройство и их характеристикам.

Для большей наглядности и удобства пакеты дублируются.

Пример:

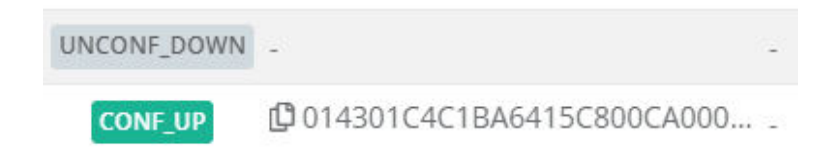

CONF\_UP – входящий пакет с подтверждением.

**UNCONF\_DOWN** – ответ на пакет CONF\_UP = "пустой" исходящий пакет без подтверждения.

При наведении на пакет можно увидеть информацию, через какие БС пакет доставлен на сервер от устройства:

| 🕲 21 июл. 2023 г., 20:47:27 | UNCONF_DOWN -                            | - |
|-----------------------------|------------------------------------------|---|
| 🕲 21 июл. 2023 г., 20:47:27 | СОЛЕ-ЦР Получен от: VEGA-LYCHOVO 00CA000 | D |
| 🕲 21 июл. 2023 г., 20:37:27 | UNCONF_DOWN -                            | - |
| 🕲 21 июл. 2023 г., 20:37:27 | CONF_UP                                  | ) |

При наведении на МАС-команду, можно увидеть подробности о передаваемых параметрах в МАС-команде

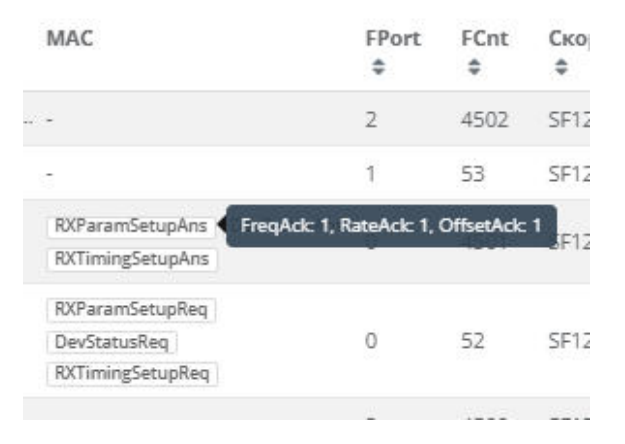

#### Отправка данных на устройство

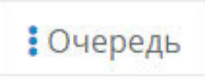

При клике на кнопку ": Очередь" в верхней части окна откроется форма, которую необходимо заполнить для отправки пакета на устройство:

| lанные для «ТР-11»           | ↓Bx.     | † Исх.    | Очередь       | Φ       | [11]      | □≓        | 09      | $\Box \otimes$ | *     | Введите НЕХ данные | Порт | \$        |           | C    |
|------------------------------|----------|-----------|---------------|---------|-----------|-----------|---------|----------------|-------|--------------------|------|-----------|-----------|------|
| Создана Действия Данные<br>* |          |           |               | MAG     | c         |           |         |                |       | FPort              |      | Приоритет | Подтверж, | дени |
|                              | Записи н | не найден | ны. Проверьте | текуц   | ций ном   | ер страни | цы, фил | ытры и т       | тоиск | овые параметры.    |      |           |           |      |
|                              |          |           |               |         |           |           |         |                |       |                    |      |           |           |      |
|                              |          |           | Bo            | ero san | писей (0) | 100 🗸 на  | траницу |                |       |                    |      |           |           |      |

Укажите данные в формате НЕХ, порт устройства, на который поступят данные.

|  | □≓ |  | $\Box \otimes$ | - | Введите НЕХ данные | Порт |  |
|--|----|--|----------------|---|--------------------|------|--|
|--|----|--|----------------|---|--------------------|------|--|

Установите следующие галочки при необходимости:

| □₹             | При установке флага пакет отправится с подтверждением от устройства                                                                                                    |
|----------------|----------------------------------------------------------------------------------------------------|
|                | При установке флага:<br>• Для устройств класса С – пакет отправится немедленно;<br>• Для устройств класса А – пакет будет находиться в очереди. Передача<br>произойдет в одно из окон приема после поступления на сервер<br>очередного регулярного пакета от устройства |
| $\Box \otimes$ | При установке флага после процедуры Join очередь не будет очищаться.                                                                                                    |

#### Список Базовых станций

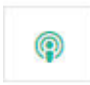

При нажатии на данную иконку можно увидеть список БС, через которые осуществлялась передача данных с устройства за всю историю работы устройства в сети.

| анные для «ТР-11»         |                               | ↓Bx.      | ↑Исх.    | Очередь | Ø       | Last                  | ė    | C                       |                     | по                             |                      | ×Q                | C                              |
|---------------------------|-------------------------------|-----------|----------|---------|---------|-----------------------|------|-------------------------|---------------------|--------------------------------|----------------------|-------------------|--------------------------------|
| Іоследн. фрейм 🔺          | Время шлюза 🗘                 | Шлюз      |          |         |         | Последн.<br>частота 4 |      | Последн.<br>скорость \$ | Последн.<br>RSSI \$ | Последн. SNR<br>(сигнал/шум) ‡ | Запас<br>бюджета, дБ | Средний<br>RSSI ≎ | Средний SNR<br>(сигнал/шум) \$ |
| 9 21 июл. 2023 г., 21:32: | 27 🛈 21 июл. 2023 г., 21:32:2 | 8 📦 VEGA  | LYCHOVO  |         |         | 864.3 MFu             |      | SF7BW125                | -112 dBm            | -0.2 dB                        | 7 dB                 | -109 dBm          | 1 dB                           |
| 9 21 июл. 2023 г., 20:17: | 26 🕲 21 июл. 2023 г., 20:17:2 | 7 🚯 PTS_E | S_TEST_1 |         |         | 864.7 МГц             |      | SF12BW125               | -119 dBm            | -10.0 dB                       | 10 dB                | -118 dBm          | -13 dB                         |
|                           |                               |           |          |         |         | Пред. 1               | Cne, | a.                      |                     |                                |                      |                   |                                |
|                           |                               |           |          | Bo      | его зап | исей (2) 100          | ~    | на страницу             |                     |                                |                      |                   |                                |
|                           |                               |           |          |         |         |                       |      |                         |                     |                                |                      |                   | ¥ 2                            |
|                           |                               |           |          |         |         |                       |      |                         |                     |                                |                      |                   | * закры                        |

Зеленым цветом обозначены те БС, через которые происходила передача данных с устройства за последние сутки.

При отправке пакета устройству сервером будет выбрана БС, обладающая лучшим средним показателем отношения сигнал / шум (средний SNR), при условиях:

- → пакет от устройства пришел в том числе и через нее;
- → и если не выбрана фиксированная БС для отправки.

Для случая немедленной отправки данных базовая станция будет выбрана сервером автоматически по статистике среднего показателя SNR, если не выбрана фиксированная БС для отправки.

dil

При нажатии на данную иконку можно посмотреть наглядную статистику параметров передачи данных устройством на диаграммах качества сигнала.

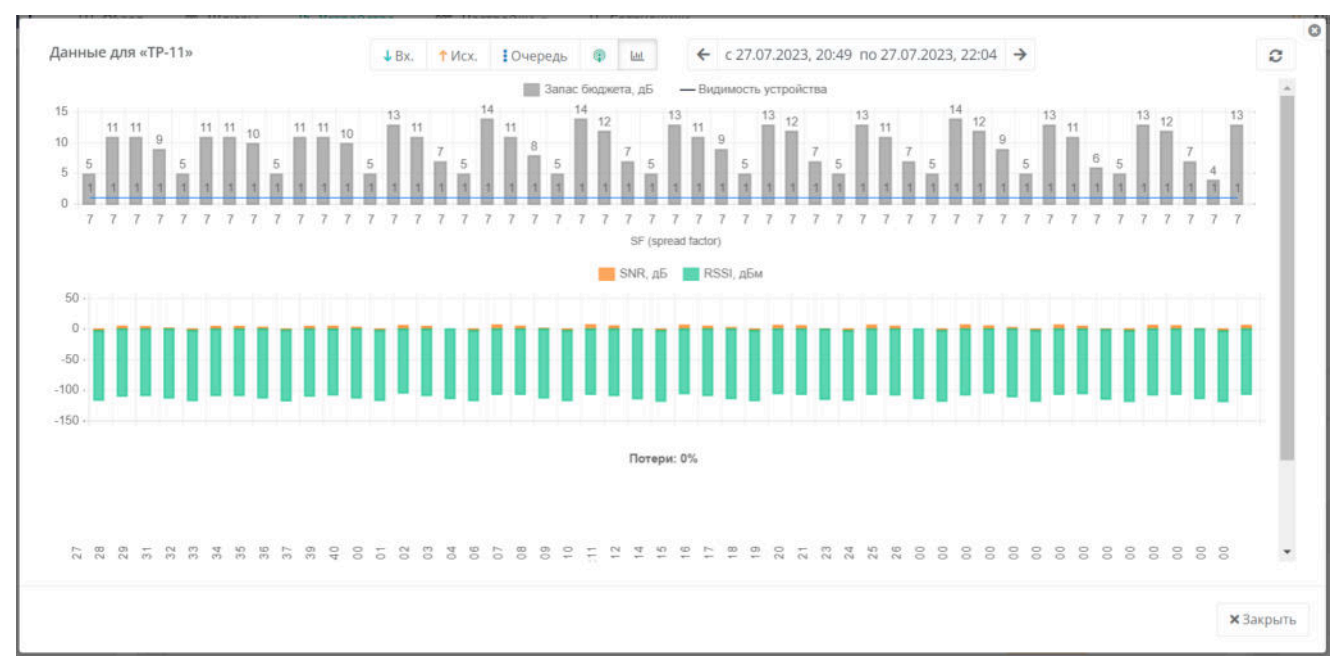

#### Пример диаграммы с потерями:

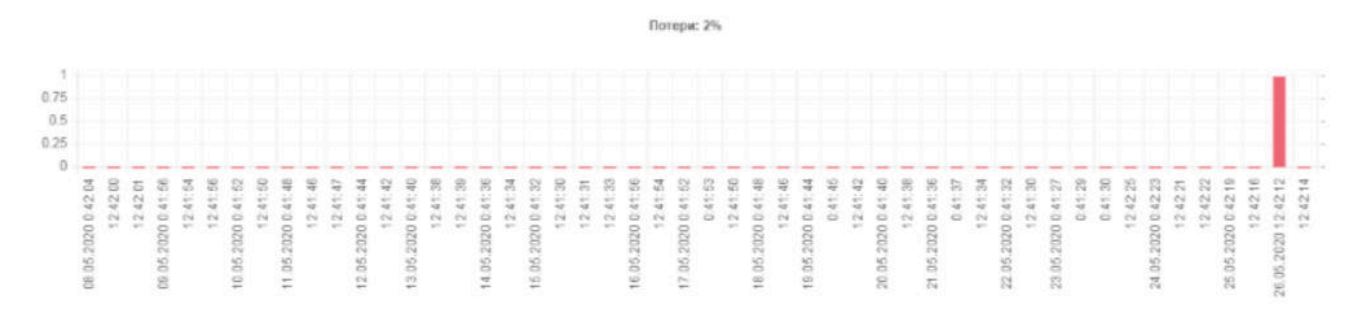

На диаграммах за выбранный период можно проанализировать:

- → изменение запаса бюджета канала;
- → взаимосвязь со скоростью передачи (SF);
- → изменения параметров RSSI и SNR;
- → количество потерянных пакетов относительно принятых за выбранный период;
- → точное время потерянного пакета.

# Настройки

Раздел содержит вкладки по созданию: сети LoRaWAN, частотных планов, групп устройств и групп многоадресной рассылки (Multicast), создание шаблонов по заведению БС и устройств, а так же справочную информацию из Спецификации (LoRaWAN™ Specification, Version V1.0).

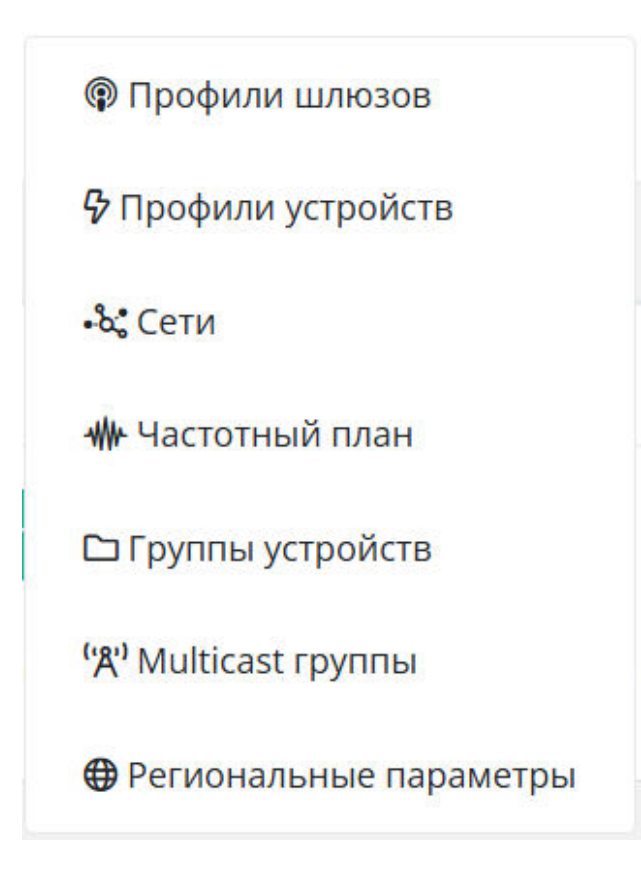

## Профили шлюзов

Раздел предназначен для создания и редактирования профилей шлюзов.

Профили используются для быстрого заведения большого количества БС с одинаковыми настройками.

| Базовая р   | ОЛЬ                       | · •                | NETWORK SERVER 1.61 |                                        |
|-------------|---------------------------|--------------------|---------------------|----------------------------------------|
| офили шлю   | 30B (8)                   |                    |                     |                                        |
| зведите пои | сковый запрос<br>Действия | х Q Найти<br>Имя ‡ | Сеть 🗢              | Удлить + Новый профи<br>Только приём ≑ |
| 1           | ư ũ                       | test               |                     | ‡ Her                                  |
| 2           | C Ō                       | gaeway-profile     |                     | \$ Нет                                 |
| 3           | C Û                       | GateWay_Vega       |                     | \$ Her                                 |
| 4           | C Ō                       | Mikrotik_test      |                     | \$ Нет                                 |
| 5           | C Ō                       | Общий Лора         |                     | <b>\$</b> Her                          |
| 7           | ư ô                       | GateWay_Dragino    |                     | \$ Нет                                 |
| 8           | ư ô                       | GateWay_EBYTE      |                     | \$ Her                                 |
| 9           | C Û                       | GateWay_HT-M00     |                     | ↓Да                                    |
|             |                           |                    | Пред. 1 След.       |                                        |

## Добавление нового профиля

Нажмите кнопку "+Новый профиль" в верхнем правом углу. Откроется модальное окно.
| Компания         | Не выбрано                                                                                             |
|------------------|----------------------------------------------------------------------------------------------------|
| Имя *            | Имя                                                                                                    |
| Сеть             | Не выбрано                                                                                             |
|                  | Если не выбрать, то будет использована сеть по<br>умолчанию                                            |
| Мощность, дБм *  | 14                                                                                                    |
|                  | Введите мощность передачи в дБм (целое число)                                                          |
| Канал передачи * | 0                                                                                                    |
|                  | Номер RF канала для передачи нисходящих фреймов                                                        |
| Неинкрементная   | Выкл.                                                                                                  |
| статистика       | Установите этот флажок, если ваш шлюз генерирует                                                       |
|                  | неинкрементную статистику, т.е. хранит всю статистик<br>на своей стороне и передает ее в каждом пакете |
| Общий шлюз       | Вкл.                                                                                                   |
|                  | Установите этот флажок, если хотите, чтобы шлюз                                                        |
|                  | использовался как общий (коллективный)                                                                 |

Обязательные для заполнения поля обозначены звездочками \*.

• Компания – в поле можно выбрать компанию, которой будет доступен профиль.

По умолчанию задается компания пользователя.

• Имя \* – название профиля.

• Сеть – в поле можно выбрать одну из зарегистрированных сетей на сервере. Если оставить поле пустым, то будет назначена сеть по умолчанию.

Выбор сети для шлюза через профиль влияет на связь между сервером и устройствами.

Если устройство и шлюз находятся в разных сетях, пакеты от этого устройства будут отброшены сервером.

• Мощность, дБм \* – мощность передачи шлюза, заведенного через созданный профиль.

• Канал передачи \* – канал шлюза (частота), используемый для передачи данных на конечные устройства.

• Неинкрементная статистика – установите флажок, чтобы шлюз хранил всю статистику у себя и передавал ее в каждом пакете. Установка флажка влияет на то, ведет ли шлюз накопительную статистику по пакетам (в случае установки галочки "Неинкрементная статистика") или только между передачами статистики.

• Общий шлюз – установленный флажок для конкретной БС подтверждает ее коллективное использование другими компаниями-провайдерами.

При нажатии на кнопку "OFF" в верхнем правом углу окна открывается форма экспертных параметров БС.

| Добавление профиля   | Расширенные опции: | OFF |
|----------------------|--------------------|-----|
| © Добавление профиля | Расширенные опции: | ON  |
| шлюзов               |                    |     |

Экспертные настройки:

| Packet forwarder            | Не выбрано                                                                                                    | ~ |  |
|-----------------------------|----------------------------------------------------------------------------------------------------|---|--|
| Keep-Alive интервал,        | 10                                                                                                    |   |  |
| CeK.                        | Установите интервал между Keep-Alive пакетами для<br>данного шлюза. Это необходимо для правильного<br>определения сетевой задержки. |   |  |
| Только приём                | Выкл.                                                                                                    | ~ |  |
|                             | Установите флаг, если хотите, чтобы шлюз работал<br>только на приём                                                                 |   |  |
| Партнер для                 | Не выбрано                                                                                                    |   |  |
| Партнер для<br>отправки     | Выберите партнера для отправки данных, если шлюз<br>используется только для приёма                                                  |   |  |
| Отправка только во          | Выкл.                                                                                                    | ~ |  |
| второе приемное<br>окно RX2 | Установите флаг, если хотите, чтобы шлюз производи.<br>отправку только во второе приёмное окно                                      | л |  |
|                             |                                                                                                    |   |  |

• Packet forwarder – Packet forwarder, используемый БС. Если поле не задано, Packet forwarder определяется автоматически.

• Keep-Alive – интервал в секундах, через который шлюз подтверждает свое состояние. Используется для вычисления сетевой задержки. По умолчанию: 10 секунд.

• Только прием – установленный флажок указывает, что БС работает только на прием. В этом случае передача данных через эту БС идет только в одном направлении (uplink): от конечных устройств → на данную БС → а затем на сервер. Это используется, когда в непосредственной близости расположены две БС: одна работает только на прием, а

вторая в обычном режиме. Для реализации этой опции необходимо выбрать БС-партнера в поле "Партнер для отправки".

• Отправка только во второе приемное окно RX2 – установите флажок для реализации отправки данных конечному устройству только во второе приемное окно RX2.

Для сохранения данных нажмите "Сохранить".

Указанные настройки будут распространяться на все БС, заведенные через данный профиль.

# Профили устройств

Раздел предназначен для создания и редактирования профилей устройств.

Профили устройств используются для быстрого заведения большого количества устройств с одинаковыми настройками.

| Ба   | вовая роль |            | ( <b>v</b> )       | NETWORK SERVER 1.5.1 |                          |
|------|------------|------------|--------------------|----------------------|--------------------------|
| рофи | ли устройс | гв (7)     |                    |                      |                          |
| Введ | ите поиско | вый запрос | Х Q Найти          |                      | 🖀 Удалить 🕇 Новый профил |
|      | ID 👻       | Действия   | Фм№ Ф              | Сеть 🗢               | Частотн. план 🗢          |
|      | 1          | 6 0        | dev                |                      | EU868                    |
|      | 2          | r 1        | Profile_R1         |                      | RU864_R1                 |
|      | 3          | 60         | Profile_R3         |                      | RU866_R3                 |
|      | 5          | ư đ        | Добавление профиля |                      | EU868                    |
|      | 6          | 6 0        | Добавление профиля |                      | EU868                    |
|      | 7          | C Ō        | Light              |                      | RU864                    |
|      | 8          | 6 0        | ProfileLoarinR3    |                      | RU866_R3                 |
|      |            |            |                    | Пред. 1 След.        |                          |

# Добавление нового профиля

Нажмите кнопку "+Новый профиль" в верхнем правом углу. Откроется модальное окно.

| Компания          | Не выбрано                                                        | *             |
|-------------------|-------------------------------------------------------------------|---------------|
| Имя *             | Имя                                                               |               |
| Класс *           | Класс А                                                           | ~             |
| Активация *       | ΟΤΑΑ                                                              | ~             |
| Сеть              | Не выбрано                                                        | ~             |
| Частотный план    | если не выбрать, то будет использована<br>умолчанию<br>Не выбрано | сеть по       |
|                   | Если не выбрать, то будет использован ч<br>по умолчанию           | астотный план |
| Группы            |                                                                   |               |
| Декодер           |                                                                   |               |
| Интервал передачи | 1 сутки                                                           | ~             |
| цанных            | Выберите наиболее подходящий интерв<br>данных                     | ал передачи   |

Обязательные для заполнения поля обозначены звездочкой \*.

• Компания – в поле можно выбрать компанию, которой будет доступен профиль. По умолчанию задается компания пользователя.

• Имя – произвольное имя профиля.

• Класс \* – класс устройства, которое заводится через созданный профиль: А или С. Поддержка устройств класса В находится в разработке.

• Активация \* – способ активации: АВР, ОТАА, ОТАА+АВР.

→ Для регистрации устройства на сервере способом ОТАА необходимо ввести параметры:
 АррЕUI, АррКеу.

→ Для регистрации устройства на сервере способом АВР необходимо ввести параметры: DevAddr, NwkSKey, AppSKey.

• Сеть, Частотный план – необходимо выбрать зарегистрированные на сервере сеть и частотный план, согласно которому будет работать устройство, заведенной через созданный профиль. Если оставить поля пустыми, то эти параметры будут назначены по умолчанию.

• Группы – выберите одну или несколько групп, зарегистрированных на сервере. Данные группы используются для реализации событийной отправки данных во внешние приложения.

• Интервал передачи данных – период времени, за который устройство, заведенной через созданный профиль, должно передавать хотя бы один пакет, чтобы иметь статус "онлайн".

При клике на кнопку "OFF" в верхнем правом углу открывается форма экспертных параметров для регистрации устройства.

| 分 Добавление профиля<br>устройств | Расширенные опции: | OFF | 0 |
|-----------------------------------|--------------------|-----|---|
| 分 Добавление профиля<br>устройств | Расширенные опции: | ON  | 8 |

Экспертные параметры:

| Максимальная     | Максимальная ЭИИМ, дБм                                                                                    |          |
|------------------|----------------------------------------------------------------------------------------------------|----------|
| ЭИИМ, дБм        | Оставьте поле пустым, если хотите, чтобы было<br>использовано региональное значение по умолчанию          | )        |
| Адаптивная       | Вкл.                                                                                                    | ~        |
| скорость         | Установите флаг, если хотите, чтобы сервер использо<br>алгоритм адаптации скорости для данного устройства | вал<br>Э |
| Целевая скорость | DR5: LORA SF7 / 125 kHz / 5470 bit/s                                                                      | ~        |
|                  |                                                                                                    |          |

• Максимальная ЭИИМ – задается максимальное значение эффективной изотропноизлучаемой мощности в дБм. ЭИИМ – это сумма мощности передатчика и коэффициента усиления антенны за вычетом потерь в фидере в дБм. Если оставить поле пустым, будет принято региональное значение по умолчанию.

• Адаптивная скорость – установите флажок, если хотите использовать алгоритм ADR (Adaptive Data Rate).

Алгоритм ADR предназначен для оптимизации загрузки сети и обеспечения каждому конечному устройству возможность работы на максимальных скоростях, гарантирующих надлежащую помехоустойчивость в тех радио условиях, в которых данное устройство находится.

Адаптацию скорости передачи данных конечных устройств выполняет сетевой сервер посредством соответствующих МАС-команд. Решение о выборе той или иной скорости принимается на основании оценки качества принятого от устройства сигнала.

• Целевая скорость – верхнее пороговое значение скорости, к которому будет стремиться алгоритм ADR. Выбирается из списка значений скоростей, соответствующих региональным параметрам.

• Целевая мощность – предпочитаемая мощность, к которой сервер будет стараться привести устройство в рамках процедуры ADR. Сервер задаст устройству значение мощности при очередном сеансе связи не ниже данного установленного порогового значения. Выбирается из списка значений мощностей, соответствующих региональным параметрам.

#### Экспертные параметры (продолжение):

| Задержка RX1, с           | Авто                                                                    | ~  |
|---------------------------|-------------------------------------------------------------------------|----|
| Задержка JoinAccept,<br>c | 5                                                                       |    |
| Шлюз для отправки         | – Не выбрано                                                            | ~  |
|                           | Выберите фиксированный шлюз для отправки данных<br>устройство           | на |
| Multicast группы          | Multicast группы                                                        |    |
|                           | Укажите входимость в группы многоадресной рассылк                       | И  |
| Проверка FCnt             | Disable                                                                 | ~  |
| отключена                 | Установите флаг, если вы не хотите проверять счетчик<br>входящих кадров | i. |

• Задержка RX1 – (RECEIVE\_DELAY1) – задержка открытия устройством первого приемного окна. По умолчанию: 1 сек.

См. "Региональные параметры".

• Задержка JoinAccept – (JOIN\_ACCEPT\_DELAY1) – задержка открытия устройством первого приемного окна для получения регистрационной информации при активации в сети способом ОТАА. По умолчанию: 5 сек.

• Шлюз для отправки – выбирается приоритетная базовая станция из списка зарегистрированных на сервере. Через нее будет происходить передача данных на устройство в случае, если БС находится в режиме онлайн и через нее ранее происходила передача пакетов устройством.

• Multicast группы – выберите группы, в которые будет входить устройство для организации многоадресной рассылки данных с сервера на это устройство. Устройство может входить не более, чем в 4 Multicast группы.

См. "<u>Multicast группы</u>".

### • Проверка FCnt отключена:

Конечное устройство и сетевой сервер после процедуры активации (join accept) инициализируют два счетчика: счетчик количества переданных фреймов и счетчик количества принятых фреймов (FCntUp / FCntDown). При передаче сообщения встречной стороне конечное устройство / сетевой сервер указывают номер передаваемого фрейма (в поле FCnt заголовка MAC-уровня). При получении каждого нового сообщения принимающая сторона (конечное устройство / сетевой сервер) сравнивает поле FCnt со значением внутреннего счетчика принятых фреймов (FCntUp / FCntDown). Если разница превышает величину MAX\_FCNT\_GAP, принимается решение о значительном количестве потерянных пакетов. Для отключения данной функции необходимо установить флаг в поле "Проверка FCnt отключена". Сервер / устройство не допускают получение пакета с FCnt меньше текущего значения.

# Сети

При добавлении устройств на сервер можно выбрать сеть, в которой будут эти устройства функционировать.

|         | 210                | *              | NETWORK SERVER 14.7                                           |                                                 |                                             |              |
|---------|--------------------|----------------|---------------------------------------------------------------|-------------------------------------------------|---------------------------------------------|--------------|
| ги (7)  |                    |                |                                                               |                                                 | Bce He                                      | активен Акти |
| Введите | поисковый зап      | poc ×          | <b>2</b> Найти                                                |                                                 | 👕 Удалить                                   | + Новая се   |
| ID ,    | - <b>Действи</b> я | Имя 🗢          | Network ID ≑                                                  | NwkID (7 LSB)                                   | Остальная часть (17 MSB)                    | Статус 🖨     |
| 1       | C Û                | умолчание      | 1<br>HEX: 000001<br>BIN: 000000000000000000000000000000000000 | 1 приватная<br>HEX: 01<br>BIN: 0000001          | 0<br>HEX: 000000<br>BIN: 00000000000000000  | 🗸 Активен    |
| 7       | 6 0                | умолчание      | 2<br>HEX: 000002<br>BIN: 000000000000000000000000000000000000 | 2 публичная<br>НЕХ: 02<br>BIN: 0000010          | 0<br>HEX: 000000<br>BIN: 00000000000000000  | 🗸 Активен    |
| 12      | C Ū                | умолчание      | 123<br>HEX: 000078<br>BIN: 00000000000000001111011            | <b>123 публичная</b><br>HEX: 78<br>BIN: 1111011 | 0<br>HEX: 000000<br>BIN: 00000000000000000  | 🗸 Активен    |
| 15      | C Û                | умолчание<br>В | 3<br>HEX: 000003<br>BIN: 00000000000000000000011              | <b>З публичная</b><br>НЕХ: 03<br>BIN: 0000011   | 0<br>HEX: 000000<br>BIN: 0000000000000000   | 🗸 Активен    |
| 18      | C Ū                | умолчание      | 0<br>HEX: 000000<br>BIN: 000000000000000000000000000000000000 | 0 приватная<br>НЕХ: 00<br>ВIN: 0000000          | 0<br>HEX: 000000<br>BIN: 000000000000000000 | 🗸 Активен    |

# Добавление новой сети

Нажмите кнопку "+Новая сеть" в верхнем правом углу. Отроется модальное окно.

| Имя *             | Имя                   |   |
|-------------------|-----------------------|---|
| Network ID *      | 0                     |   |
|                   | 24-битное целое число |   |
| Статус *          | Активен               | ~ |
| Сеть по умолчанию |                       |   |
|                   |                       |   |

Обязательные для заполнения поля обозначены звездочкой \*.

• Network ID \* – идентификатор сети. Старшие 7 бит (31..25) соответствуют

идентификатору NwkID, который входит в состав адреса конечного устройства (DevAddr). Младшие 17 бит могут произвольно назначаться оператором. Сети связи, работающие на одной территории, должны иметь различные идентификаторы NwkID.

• Сеть по умолчанию – отмеченная галочка превращает добавленную сеть в сеть по умолчанию. Если при добавлении устройства сеть не выбрать, то будет использована данная сеть по умолчанию, отмеченная флажком.

Нажмите "Сохранить" для сохранения введенных данных.

При успешном добавлении новая сеть появится в разделе.

# Частотный план

При добавлении устройств на сервер можно выбрать частотный план, согласно которому устройство будет работать. Частотные планы представлены в соответствующем разделе:

| Частотныі | й план (47)     |                         |           |                                                             | Гц кГц МГц Все Неа | ктивен Аз    |
|-----------|-----------------|-------------------------|-----------|-------------------------------------------------------------|--------------------|--------------|
| Введите   | е поисковый заг | прос                    | × Q Hai   | ти                                                          | 🗂 Удалить          | 🕂 Новый план |
| ID ID     |                 | имя \$                  | Регион ≑  | Частоты каналов, Гц / Включенные каналы 🗢                   | Частота RX2, Гц 💠  | Статус 🖨     |
| 1         | 204             | EU868                   | EU868     | 867 100 000 867 300 000 867 500 000 867 700 000 867 900 000 | 869 525 000        | 🗸 Активен    |
| 2         | 01              | RU864 умолчание         | RU864     | 864 100 000 864 300 000 864 500 000 864 700 000 864 900 000 | 869 100 000        | ✓ Активен    |
| 8         | C 1 🚸           | plan 1 умолчание        | умолчание | 864 100 000 864 300 000 864 500 000 864 700 000 864 900 000 | 869 100 000        | 🗸 Активен    |
| 9         | ₡û₩             | Test умолчание          | умолчание | 864 100 000 864 300 000 864 500 000 864 900 000             | 869 100 000        | 🗸 Активен    |
| 10        | C Ū 🚸           | умолчание               | умолчание | 868 900 000 869 100 000 864 900 000 864 700 000 864 100 000 | 869 100 000        | 🗸 Активен    |
| 11        | 60 *            | RU868 умолчание         | умолчание | 868 780 000 869 120 000                                     | 868 780 000        | ✔ Активен    |
| 12        | @0+             | ги умолчание            | умолчание | 864 100 000 864 300 000 864 500 000 864 700 000 864 900 000 | 869 100 000        | 🗸 Активен    |
| 14        | ¢0 *            | AIR-BIT_RU864 умолчание | умолчание | 864 100 000 864 300 000 864 500 000 864 700 000 864 900 000 | 869 100 000        | 🗸 Активен    |
| 15        | 60 *            | умолчание               | RU864     | 868 000 000 868 200 000 868 400 000 868 600 000 868 800 000 | 869 100 000        | 🗸 Активен    |
| 16        | C 1 **          |                         | RU864     | 868 000 000 868 200 000 868 400 000 868 600 000 868 800 000 | 869 100 000        | 🗸 Активен    |
|           |                 |                         |           | Пред. 1 2 3 4 5 След.                                       |                    |              |

## Добавление нового частотного плана

Нажмите кнопку "+Новый план" в верхнем правом углу. Отроется модальное окно.

| Компания                    | Не выбрано           |                                |
|-----------------------------|----------------------|--------------------------------|
| Имя *                       | EU868                |                                |
| Региональные                | EU868                |                                |
| параметры *                 |                      |                                |
| Каналы                      | 867100000 ×          | 867300000 ×                    |
|                             | 867500000 x          | 867700000 x                    |
|                             | 867900000 x          | Каналы                         |
|                             | Введите частоты кана | алов в Гц (максимум 5 частот)  |
| Рабочий цикл                | Авто                 |                                |
| Макс. в эфире<br>(Uplink)   | нет лимита           |                                |
| Макс. в эфире<br>(Downlink) | нет лимита           |                                |
| Смещение скорости           | 0                    |                                |
| RX1                         | Смещение скорости д  | иля первого приёмного окна RX1 |
| Скорость RX2                | DR0: LORA SF         | 12 / 125 kHz / 250 bit/s       |
| Частота RX2 *               | 869525000            |                                |
|                             | Введите частоту втор | ого приёмного окна RX2 в Гц    |
| Статус *                    | Активен              |                                |
|                             |                      |                                |

Обязательные для заполнения поля обозначены звездочкой \*.

• Региональные параметры – из списка выберите региональные параметры, которым будет соответствовать функционирование устройства в сети.

См. раздел "Региональные параметры".

• Каналы – в данное поле вводятся частоты каналов из расширенного списка частот (CFList) согласно выбранным региональным параметрам.

• Рабочий цикл (Duty Cycle) – это ограничение на время передачи сигнала устройством в определенный период, установленное для соблюдения требований радиочастотного

регулирования. Оно выражается в процентах и определяет максимальную долю времени, в течение которой устройство может передавать данные в эфире. Например, Duty Cycle 1% означает, что передача возможна только 36 секунд в течение каждого часа.

• Макс. в эфире (Uplink) Uplink dwell time – это ограничение на максимальную продолжительность одной восходящей передачи (uplink) устройства в определенных частотных диапазонах. Для региональных параметров AU, AS, uplink dwell time не должен превышать 400 мс, что влияет на выбор скорости передачи данных (Data Rate) и максимальный размер пакетов, передаваемых конечным устройством.

• Макс. в эфире (Downlink) Downlink dwell time- это ограничение на максимальную продолжительность одной нисходящей передачи (downlink) от шлюза к устройству.

• Смещение скорости RX1 – разница между скоростями на восходящей и нисходящей линиях, используемая для первого приемного окна.

• Скорость RX2 – скорость передачи данных для второго приемного окна. Для второго приемного окна используются предустановленные параметры передачи, включая номер частотного канала и скорость.

• Частота RX2 – частота канала передачи для второго приемного окна. Приемное окно RX2 имеет фиксированную частоту и скорость, значения которых прописаны в Региональных параметрах для каждого частотного плана.

• План по умолчанию – установленный флажок превращает добавленный план в план по умолчанию. Если при добавлении устройства частотный план не выбрать, то будет использован данный частотный план по умолчанию, отмеченный флажком.

Нажмите "Сохранить" для сохранения введенных данных.

При успешном добавлении частотный план появится в списке планов.

### Редактирование частотных каналов

Для каждого частотного плана можно задать подробные настройки используемых uplink и downlink частотных каналов.

Для настройки частотных каналов, нажмите на иконку

-Mh-

напротив частотного плана.

- Можно задать 8 и 16 каналов
- В uplink каналах по умолчанию записаны частоты, заданные при создании частотного плана. Для каждого частотного канала можно задать максимальную и минимальную

скорости Data Rate (SF).

• По умолчанию частоты фиксированных каналов активны, активность дополнительных частотных каналов можно задать.

| омер | Частота   | Минимальная скорость                 |   | Максимальная скорость                |   | Активен |
|------|-----------|--------------------------------------|---|--------------------------------------|---|---------|
| 0    | 868100000 | DR0: LORA SF12 / 125 kHz / 250 bit/s | ~ | DR5: LORA SF7 / 125 kHz / 5470 bit/s | ~ |         |
| 1    | 868300000 | DR0: LORA SF12 / 125 kHz / 250 bit/s | ~ | DR5: LORA SF7 / 125 kHz / 5470 bit/s | ~ |         |
| 2    | 868500000 | DR0: LORA SF12 / 125 kHz / 250 bit/s | * | DR5: LORA SF7 / 125 kHz / 5470 bit/s | ~ |         |
| 3    | 867100000 | DR0: LORA SF12 / 125 kHz / 250 bit/s | ~ | DR5: LORA SF7 / 125 kHz / 5470 bit/s | ~ | ~       |
| 4    | 867300000 | DR0: LORA SF12 / 125 kHz / 250 bit/s | ~ | DR5: LORA SF7 / 125 kHz / 5470 bit/s | ~ | ~       |
| 5    | 867500000 | DR0: LORA SF12 / 125 kHz / 250 bit/s | ~ | DR5: LORA SF7 / 125 kHz / 5470 bit/s | ~ | ~       |
| 6    | 867700000 | DR0: LORA SF12 / 125 kHz / 250 bit/s | ~ | DR5: LORA SF7 / 125 kHz / 5470 bit/s | ~ | ~       |
| 7    | 867900000 | DR0: LORA SF12 / 125 kHz / 250 bit/s | ~ | DR5: LORA SF7 / 125 kHz / 5470 bit/s | ~ | ~       |

- По умолчанию Downlink частотные каналы имеют такие же частоты, как и uplink
- Если снять галочку "Активен" данный частотный Downlink канал перестанет использоваться при работе

| ↑ Редактиро | зание downlink каналов для "EU868" | 8 xa+ance        | 16 каналов  |
|-------------|------------------------------------|------------------|-------------|
| ↑ Uplink    | ↓ Downlink                         |                  |             |
| Номер       | Частота                            | Актив            | ен          |
| 0           | Авто                               | 2<br>2           |             |
| 1           | Авто                               |                  |             |
| 2           | Авто                               |                  |             |
| 3           | Авто                               | ✓                |             |
| 4           | Авто                               |                  |             |
| 5           | Авто                               |                  |             |
| 6           | Авто                               |                  |             |
| 7           | Авто                               |                  |             |
|             |                                    |                  |             |
|             |                                    | <b>х</b> Закрыть | 🛙 Сохранить |

# Группы устройств

При добавлении устройств на сервер их можно сгруппировать в зависимости от функционального назначения и маршрутизации данных во внешние приложения \_\_\_\_\_ (кэлбеки). Группы можно создавать и редактировать в данном разделе.

| Группы | устройст  | в (134)      |                                | Все Неактивен А          |
|--------|-----------|--------------|--------------------------------|--------------------------|
| Введи  | нте поиск | овый запрос  | х Q Найти                      | 🖀 Удалить 🕇 Новая группа |
|        | ID 🗸      | Действия     | Имя Ф                          | Статус 🗢                 |
|        | 2         | 200          | Телеметрия                     | 🛩 Активен                |
|        | 5         | ľ 🛆 Ö        | Охранная/пожарная сигнализация | ✔ Активен                |
|        | 6         | ¢ <b>4</b> Ū | ClockSync                      | ✔ Активен                |
|        | 7         | c 🗅 🛈        | VEGA ClockSync                 | 🗸 Активен                |
|        | 8         | C 🛆 🛈        | Multicast Setup                | ✓ Активен                |
|        | 9         | 200          | ALC Activator                  | ✓ Активен                |
|        | 10        | 200          | ALC-LW-01 Sample GUI           | 🗸 Активен                |
|        | 12        | r 🕰 🛈        | 13                             | ✓ Активен                |
|        | 13        | c 🛆 Ū        | Трекеры MSM                    | ✔ Активен                |
|        | 14        | 200          | 5<br>园                         | 🗸 Активен                |

# Создание новой группы

Нажать "+Новая группа" в верхнем правом углу. Отроется модальное окно.

| 🗅 Добавление | е группы устройств |                   |
|--------------|--------------------|-------------------|
| Имя *        | Имя                |                   |
| Статус *     | Активен            | ~                 |
|              | ХЗакрыть           | <b>В</b> Сохранит |

Обязательные для заполнения поля обозначены звездочкой \*.

Нажмите "Сохранить", для сохранения введенных данных.

При успешном добавлении группа появится в списке уже существующих групп.

## Событийная отправка данных

Для каждой группы устройств можно реализовать событийную отправку данных, поступающих от конечных устройств во внешние приложения, а так же отправлять данные (unicast или multicast) на конечные устройства (downlink). При поступлении пакета с полезной нагрузкой от конечного устройства, сетевой сервер сформирует запрос, содержащий полезную нагрузку, и отправит на URI пользователя. URI может быть определен пользователем, как для конкретного устройства, так и для группы устройств.

Например, чтобы не указывать канал данных для каждого устройства, создайте группу для данных устройств и укажите канал данных для группы.

Для настройки событийной отправки данных, нажмите на иконку облачка напротив необходимой группы (в середине на скриншоте ниже).

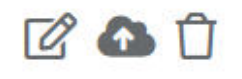

### Откроется модальное окно.

| Примеры URI:<br>HTTP username:password@www.hostname.com:8000/path/to/?param1=value1&param2=value2<br>MQTT username:password@mqtt.hostname.com:1883/topic/name?qos=2&retain=true<br>AMQP username:password@amqp.hostname.com:5672/virtual_host?exchange=airbit.ex&queue=airbit.uplink&param1=value1&param2=value2 (см. ni    |               |
|----------------------------------------------------------------------------------------------------|---------------|
| HTTP       username:password@www.hostname.com:8000/path/to/?param1=value1&param2=value2         MQTT       username:password@mqtt.hostname.com:1883/topic/name?qos=2&retain=true         MQP       username:password@amqp.hostname.com:5672/virtual_host?exchange=airbit.ex&queue=airbit.uplink&param1=value1&param2=value2 |               |
| MQTT username:password@mqtt.hostname.com:1883/topic/name?qos=2&retain=true  MQP username:password@amqp.hostname.com:5672/virtual_host?exchange=airbit.ex&queue=airbit.uplink&param1=value1&param2=value2 (cm. n                                                                                                    |               |
| AMQP username:password@amqp.hostname.com:5672/virtual_host?exchange=airbit.ex&queue=airbit.uplink&param1=value1&param2=value2 (cm. n                                                                                                    |               |
|                                                                                                    | дробнее)      |
| Создана Действия URI Отлож. FP                                                                                                    | ort Cтатус    |
| (2) 02.02.2019, 20:56         П         (антр) airbit_wsapi:*****@ws.air-bit.eu/api/callback/         ✓                                                                                                    | - 🗙 Неактивен |

Здесь необходимо выбрать протокол интеграции с внешними приложениями и указать на какой URI (или топик для MQTT) отправить данные, полученные от устройств.

# Multicast-группы

Многоадресная рассылка (multicast) – отправка одного и того же пакета с данными сразу же нескольким устройствам одновременно.

Для реализации этой функции используется создание Multicast групп.

| Itic | ast rp  | уппы (4)    |                               |              |                 |                      |              |                   | Все Неакт      | ивен Актие                 |
|------|---------|-------------|-------------------------------|--------------|-----------------|----------------------|--------------|-------------------|----------------|----------------------------|
| Вве  | дите    | поисковый : | anpoc                         | x Q Ha       | йти             |                      |              | E                 | Удалить 🕂      | ювая групг                 |
|      | ID<br>• | Действия    | Имя 🗘                         | McAddr<br>\$ | Активация<br>\$ | Шлюзы                | Регион<br>\$ | Частота,<br>МГц ≎ | Скорость<br>\$ | Статус 🖨                   |
|      | 4       | C Ō         | Mcast ABPTest                 | 000000AA     | ABP             | MKRTK-               | RU864        | 869,1             | SF12BW125      | 🗸 Активе                   |
|      | 5       | ď Ō         | LightCtrl McastTest           | 00000040     | 🗐 OTAA (RMS)    | VEGA3-               | RU864        | 869,1             | SF9BW125       | <ul> <li>Активе</li> </ul> |
|      | 6       | C Û         | LightCtrl McastTest<br>Group0 | 00000001     | ABP             | CISCO-               | RU864        | 869,1             | SF8BW125       | 🗸 Активе                   |
|      | 7       | C Û         | LightCtrl McastTest<br>Group1 | 00000002     | ABP             | CISCO                | RU864        | 869,1             | SF8BW125       | 🗸 Активе                   |
|      |         |             |                               |              | Пред            | . 1 След.            |              |                   |                |                            |
|      |         |             |                               |              | Всего записей   | (4) 10 🖌 на страницу |              |                   |                |                            |

## Добавление новой Multicast группы

Нажмите кнопку "+Новая группа" в верхнем правом углу. Откроется модальное окно.

Поля для ввода данных будут отличаться при разных способах активации.

- → Ввод для ABP: McAddr, McAppSKey, McNwkSKey.
- → Ввод для OTAA (RMS): McAddr, McKey.

Обязательные для заполнения поля обозначены звездочками \*.

| Имя *                     | Имя                                                      |       |
|---------------------------|----------------------------------------------------------|-------|
| Активация *               | OTAA (RMS)                                               | ~     |
| McAddr *                  | McAddr                                                   |       |
|                           | Введите 4-х байтную (8-и символьную) строку в<br>формате | HEX   |
| McKey *                   | МсКеу                                                    |       |
|                           | Введите 16-и байтную (32-х символьную) строку<br>формате | в НЕХ |
| Отправлять                | Отправлять ч                                             |       |
| через *                   | Выберите шлюзы для отправки multicast сообще             | ений  |
| Региональные<br>параметры | RU864                                                    | ~     |
| Частота                   | 869100000                                                |       |
|                           | Укажите частоту в Гц                                     |       |
| Скорость                  | DR0: LORA SF12 / 125 kHz / 250 bit                       | t/s 🗸 |
| Статус *                  | Активен                                                  | ~     |

| Имя *                     | Имя                                                            |
|---------------------------|----------------------------------------------------------------|
| Активация *               | ABP                                                            |
| McAddr *                  | McAddr                                                         |
|                           | Введите 4-х байтную (8-и символьную) строку в НЕХ<br>формате   |
| McNwkSKey *               | McNwkSKey                                                      |
|                           | Введите 16-и байтную (32-х символьную) строку в НЕХ<br>формате |
| McAppSKey *               | МсАррЅКеу                                                      |
|                           | Введите 16-и байтную (32-х символьную) строку в НЕХ<br>формате |
| Отправлять                | Отправлять ч                                                   |
| через *                   | Выберите шлюзы для отправки multicast сообщений                |
| Региональные<br>параметры | RU864 ~                                                        |
| Частота                   | 869100000                                                      |
|                           | Укажите частоту в Гц                                           |
| Скорость                  | DR0: LORA SF12 / 125 kHz / 250 bit/s 💙                         |
| (Tatus *                  | A                                                              |

• Отправлять через \* – в данном поле выбрать БС, через которые будет осуществляться отправка данных на устройства. Задать скорость и частоту канала передачи данных – в полях Частота и Скорость.

Для автоматической настройки Multicast групп на устройстве используется процедура RMS (Remote multicast setup), описанная в спецификации LoRaWAN Remote Multicast Setup v1.0.0 Specification. Нажмите "Сохранить" после заполнения полей.

После успешного добавления группа появится в списке уже существующих групп.

## Поле обмена данными с устройствами

При клике на название группы (колонка "Имя") будет осуществлен переход в поле обмена данными с устройствами, входящими в эту группу.

| lанные для «Mcast ABPT       | est»         | Ē C                  | no                  | ×Q             | Введи    | те НЕХ дан | ные        | Порт | \$             | C     |
|------------------------------|--------------|----------------------|---------------------|----------------|----------|------------|------------|------|----------------|-------|
| Время сервера 📍              | Тип          | Данные               |                     |                | FPort \$ | FCnt 🗢     | Скорость 🕏 | CR ¢ | Частота, МГц 🗢 |       |
| 🕼 16 февр. 2022 г., 12:35:27 | UNCONF_DOWN  | C 830918FA183C       |                     |                | 1        | 159        | SF12BW125  | 4/5  | 869.1          |       |
| 🕼 16 февр. 2022 г., 12:35:10 | UNCONF_DOWN  | 2 830918FA183C       |                     |                | া        | 158        | SF12BW125  | 4/5  | 869.1          |       |
| 🖉 23 июл. 2021 г., 16:24:00  | UNCONF_DOWN  | Ø810C                |                     |                | 1        | 157        | SF12BW125  | 4/5  | 869.1          |       |
| 🕼 23 июл. 2021 г., 16:23:39  | UNCONF_DOWN  | <b>(</b> ) 810C      |                     |                | 1        | 156        | SF12BW125  | 4/5  | 869.1          |       |
| 🖉 25 июн. 2021 г., 12:23:07  | UNCONF,DOWN  | <b>D</b> 811863      |                     |                | 1        | 155        | SF12BW125  | 4/5  | 869.1          |       |
| 🛿 25 июн. 2021 г., 12:18:21  | UNCONF, DOWN | ( <b>D</b> 810C      |                     |                | 1        | 154        | SF12BW125  | 4/5  | 869.1          |       |
| 🖉 25 июн. 2021 г., 12:17:05  | UNCONF_DOWN  | @810C                |                     |                | 1        | 153        | SF12BW125  | 4/5  | 869.1          |       |
| 🕼 11 июн. 2021 г., 10:27:24  | UNCONF_DOWN  | 🛱 820182190109190E10 |                     |                | 1        | 152        | SF12BW125  | 4/5  | 869.1          |       |
| 🕼 11 июн. 2021 г., 10:26:49  | UNCONF_DOWN  | ₿820182190109190E10  |                     |                | 1        | 151        | SF12BW125  | 4/5  | 869.1          |       |
| 🕼 11 июн. 2021 г., 10:17:26  | UNCONF_DOWN  | D 820182190109190E10 |                     |                | 1        | 150        | SF12BW125  | 4/5  | 869.1          |       |
|                              |              |                      | Пред. 1 2 3 4       | 5 15 16        | След.    |            |            |      |                |       |
|                              |              |                      | Всего записей (160) | 10 👻 на страни | щу       |            |            |      |                |       |
|                              |              |                      |                     |                |          |            |            |      |                | 20000 |

Для отправки очередного пакета на устройства выбранной группы необходимо в строке "Введите НЕХ данные" ввести команду в шестнадцатеричном формате, указать порт и нажать "Отправить".

| Введите НЕХ данные | Порт |  |
|--------------------|------|--|
|--------------------|------|--|

# Региональные параметры

В разделе собрана справочная информация, которая опубликована в официальном документе "LoRaWAN 1.1 Regional Parameters rev B".

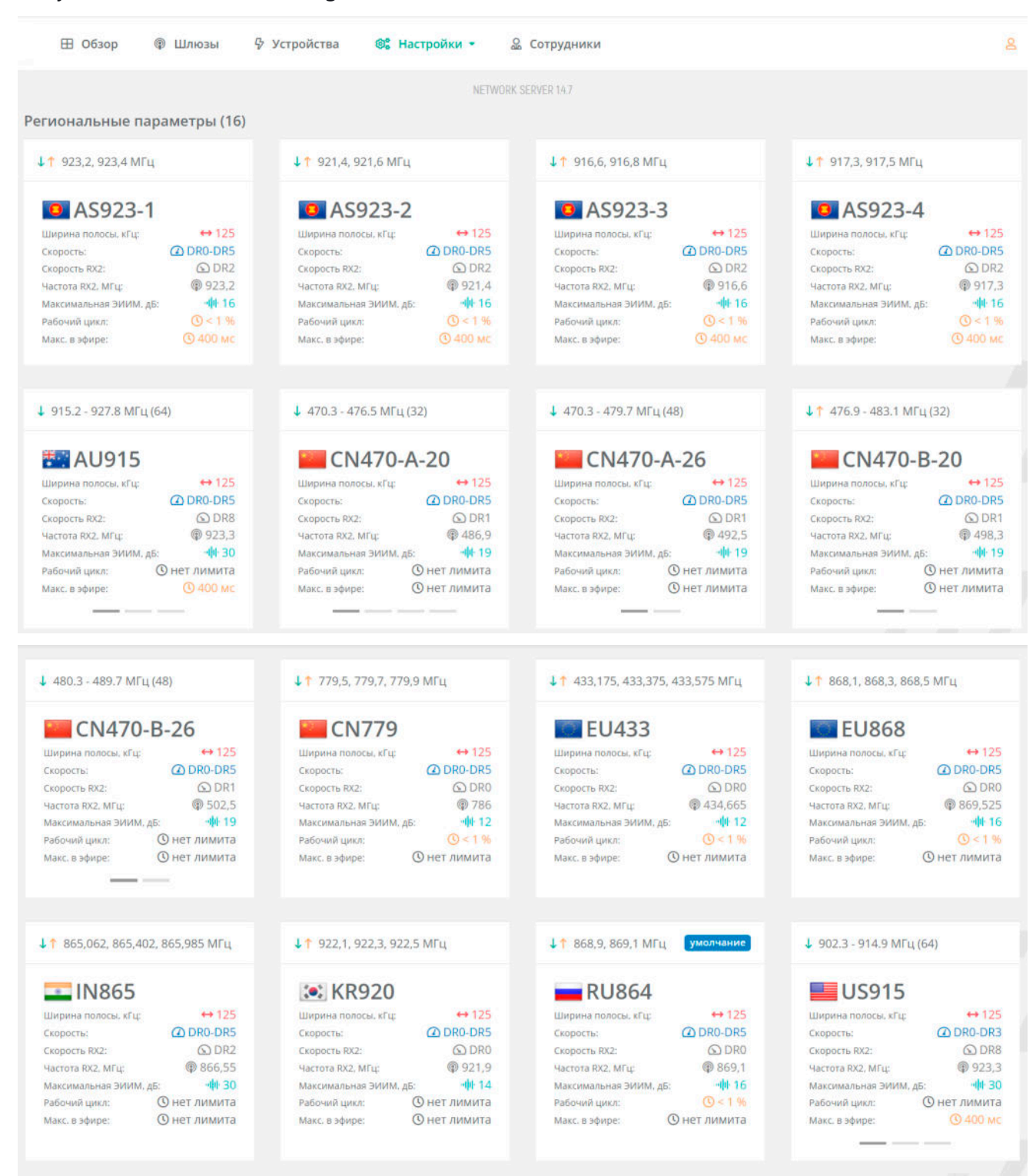

При клике на название частотного плана раскроется подробная информация.

Рассмотрим более детально региональные параметры для РФ – RU864.

Согласованный частотный план предполагает использование двух основных фиксированных частот, которые совпадают с частотами для активации устройств: 868,9 и 869,1 МГц, а также частоту для обратной связи (второго приемного окна RX2) 869,1 МГц. Дополнительные частоты, которые прописываются на устройстве при его активации (не более 5), оператор может выбирать по своему усмотрению из диапазонов 864-865 МГц, 868,7-869,2 МГц.

| Модуляция      | Ширина полосы,<br>кГц | Частоты каналов,<br>МГц | Скорость FSK и.<br>LoRa   | ли Каналов | Рабочий<br>цикл | Макс. в<br>эфире |
|----------------|-----------------------|-------------------------|---------------------------|------------|-----------------|------------------|
| <b>↓↑</b> LORA | 125                   | 868,9<br>869,1          | DR0-DR5 / 0.3-5<br>кбит/с | .0 2       | < 1 %           | Н/П              |
| Join частоты   |                       |                         |                           |            |                 |                  |
| Модуляция      | Ширина полосы,<br>кГц | Частоты каналов,<br>МГц | Скорость FSK и.<br>LoRa   | ли Каналов | Рабочий<br>цикл | Макс. в<br>эфире |
| <b>↓</b> ↑LORA | 125                   | 868,9<br>869,1          | DR0-DR5 / 0.3-5<br>кбит/с | .0 2       | Н/П             | H/П              |
| Номера канал   | ов для конфигураці    | ии через JoinAccept Cl  | FList                     |            |                 |                  |
| Размер, (ба    | йтов) 3               | 3                       | 3                         | 3          | 3               | 1                |
|                |                       |                         | 20                        | 27         | 10 A            |                  |

При передаче данных на устройство в первое приемное окно (RX1) используются те же параметры передачи (включая номер частотного канала и скорость передачи данных), которые использовались для передачи данных конечным устройством. Но скорость можно задать со смещением *RX1DRoffset*.

*RX1DRoffset* – разница между скоростями на восходящей и нисходящей линиях, используемая для первого окна приема RX1. По умолчанию равна 0. Эта зависимость представлена в таблице ниже.

При передаче данных на устройство во второе приемное окне (RX2) используются фиксированные параметры передачи (частота и скорость передачи данных).

#### Приёмные окна

Приёмное окно RX1 использует тот же канал, что и предшествующая ему восходящая передача. Скорость для приёмного окна RX1 является функцией от скорости предшествующей восходящей передачи и значения RX1DROffset в соответствии со следующей таблицей.

| RX1DROffset                 | 0                     | 1                                   | 2    | 3   | 4   | 5   |  |
|-----------------------------|-----------------------|-------------------------------------|------|-----|-----|-----|--|
| Скорость восходящего канала |                       | Скорость нисходящего канала для RX1 |      |     |     |     |  |
| DR0                         | DRO                   | DR0                                 | DR0  | DR0 | DR0 | DR0 |  |
| DR1                         | DR1                   | DR0                                 | DR0  | DR0 | DR0 | DR0 |  |
| DR2                         | DR2                   | DR1                                 | DR0  | DR0 | DR0 | DR0 |  |
| DR3                         | DR3                   | DR2                                 | DR1  | DR0 | DR0 | DR0 |  |
| DR4                         | DR4                   | DR3                                 | DR2  | DR1 | DR0 | DRO |  |
| DR5                         | DR5                   | DR4                                 | DR3  | DR2 | DR1 | DR0 |  |
| DR6                         | DR6                   | DR5                                 | DR4  | DR3 | DR2 | DR1 |  |
| DR7                         | DR7                   | DR6                                 | DR5  | DR4 | DR3 | DR2 |  |
|                             | anageri DV1 and Dawal | inkDwellTin                         | 20-0 |     |     |     |  |

Данные по допустимым скоростям передачи данных (Data Rate – DR) – в соответствии с проектом регионального частотного диапазона, определенного для Российской Федерации, RU 864-869MHz ISM Band:

| Код<br>DataRate | Конфигурация         | Физическая скорость<br>передачи [бит/с] |  |
|-----------------|----------------------|-----------------------------------------|--|
| 0               | LORA: SF12 / 125 kHz | 250                                     |  |
| 1               | LORA: SF11 / 125 kHz | 440                                     |  |
| 2               | LORA: SF10 / 125 kHz | 980                                     |  |
| 3               | LORA: SF9 / 125 kHz  | 1760                                    |  |
| 4               | LORA: SF8 / 125 kHz  | 3125                                    |  |
| 5               | LORA: SF7 / 125 kHz  | 5470                                    |  |
| 6               | LORA: SF7 / 250 kHz  | 11000                                   |  |
| 7               | FSK: 50000 bps       | 50000                                   |  |

## Кодовые значения скоростей

Параметры регулировки мощности передатчика конечного устройства по команде от сетевого сервера:

| Код TXPower | Конфигурация (ЭИИМ) |
|-------------|---------------------|
| 0           | 16 дБ               |
| 1           | 14 дБ               |
| 2           | 12 дБ               |
| 3           | 10 дБ               |
| 4           | 8 дБ                |
| 5           | 6 дБ                |
| 6           | 4 дБ                |
| 7           | 2 дБ                |

### Кодовые значения мощности конечных устройств

Зависимость максимальной длины пакета данных M, N (при наличии повторителя), в байтах от скорости передачи:

### Максимальный размер полезной нагрузки

| Код DataRate | М   | Ν   |
|--------------|-----|-----|
| 0            | 59  | 51  |
| 1            | 59  | 51  |
| 2            | 59  | 51  |
| 3            | 123 | 115 |
| 4            | 230 | 222 |
| 5            | 230 | 222 |
| 6            | 230 | 222 |
| 7            | 230 | 222 |

MAC-команда LinkADRReq предназначена для адаптивного управления параметрами связи конечного устройства со стороны сетевого сервера. Сетевой сервер использует эту команду для:

- Настройки скорости передачи данных (Data Rate)
- Изменения уровня мощности передатчика (TX Power)
- Активации или деактивации каналов передачи

### Команда LinkAdrReq

| ChMaskCntl | ChMask применяется к                                 |
|------------|------------------------------------------------------|
| 0          | Channels 0 to 15                                     |
| 6          | All channels ON independently of the<br>ChMask value |

### Основные константы стека протоколов LoRaWAN:

### Значения по умолчанию

Следующие значения параметров рекомендуются для частотного плана RU864

| RECEIVE_DELAY1     | 1 c                                       |
|--------------------|-------------------------------------------|
| RECEIVE_DELAY2     | 2 с (должно быть<br>RECEIVE_DELAY1 + 1 с) |
| JOIN_ACCEPT_DELAY1 | 5 c                                       |
| JOIN_ACCEPT_DELAY2 | 6 c                                       |
| MAX_FCNT_GAP       | 16384                                     |
| ADR_ACK_LIMIT      | 64                                        |
| ADR_ACK_DELAY      | 32                                        |
| ACK_TIMEOUT        | случайная задержка от 1 до<br>3 секунд    |

**RECEIVE\_DELAY1** – интервал от конца передачи до открытия первого окна приема RX1 устройством;

**RECEIVE\_DELAY2** – интервал от конца передачи до открытия второго окна приема RX2 устройством (=RECEIVE\_DELAY1 + 1 сек);

JOIN\_ACCEPT\_DELAY1 – задержка открытия устройством первого приемного окна для получения регистрационной информации при активации в сети способом ОТАА;

JOIN\_ACCEPT\_DELAY2 – задержка открытия устройством второго приемного окна для получения регистрационной информации при активации в сети способом ОТАА;

**MAX\_FCNT\_GAP** – максимальная разница значений внутреннего счетчика принятых пакетов и номера полученного фрейма – FCNT;

ADR\_ACK\_LIMIT (в режиме адаптации скорости передачи) – предельное количество фреймов с флагом ADRACKReq, направив которые и не получив подтверждения, конечное устройство понижает свою скорость;

ADR\_ACK\_DELAY (в режиме адаптации скорости) – время ожидания подтверждения со стороны сети после запроса конечным устройством, выраженное в количестве пакетов;

ACK\_TIMEOUT – случайное значение в диапазоне от 1 до 3 сек для отправки устройством / сервером пакета с подтверждением получения (conf up / conf down).

# Компании

Для организации работы на сервере отдельным компаниям и для разграничения прав доступа к ресурсам сервера необходимо создать профиль компании и профили отдельных сотрудников.

| Basic   | role      |                           | *         | NETWORK SERVER 14.7 |            |             |                 |
|---------|-----------|---------------------------|-----------|---------------------|------------|-------------|-----------------|
| мпании  | (45)      |                           |           |                     |            | Bce         | Неактивен Актив |
| Введите | поисковый | запрос                    | х Q Найти |                     |            | 🖥 Удалить 📑 | - Новая компани |
| ID<br>• | Действия  | Краткое<br>наименование 🖨 | Адрес 🗢   | Телефон 🗢           | Веб-сайт ≑ | E-mail 🗢    | Статус 🗘        |
| 1       | 608       |                           |           | +7<br>(Yaroslavl)   |            |             | 🗸 Активе        |
| 2       | 66        |                           |           |                     |            | -           | 🗸 Актив         |
| 3       | 608       |                           | -         |                     | -          |             | 🗸 Актив         |
| 4       | 608       |                           |           | +7<br>(Moscow)      |            |             | 🗸 Активе        |
| 5       | 60        |                           |           | +7<br>(Yaroslavl)   |            | _           | 🔹 🗸 Активе      |
| 6       | 608       | 1                         |           |                     |            |             | 🗸 Актив         |

# Добавление новой компании

Нажмите кнопку "+Новая компания" в верхнем правом углу.

Откроется модальное окно.

| Краткое<br>наименование * | Краткое наименование                                 |
|---------------------------|------------------------------------------------------|
| Полное<br>наименование    | Полное наименование                                  |
| Адрес                     | Адрес                                                |
| Телефон                   | Телефон                                              |
| Веб-сайт                  | Веб-сайт<br>Например: https://google.com или         |
| E-mail                    | https://www.google.com/maps<br>E-mail                |
| Комментарий               | Комментарий                                          |
| Общие шлюзы               | Установите этот флажок, если хотите, чтобы все шлюзы |
|                           | компании использовались как общие (коллективные)     |
|                           | 🗙 Закрыть 🐻 Сохранить                                |

Обязательные для заполнения поля обозначены звездочкой \*.

**Общие шлюзы** – установленная галочка подтверждает коллективное использование всех БС конкретной компании другими компаниями-провайдерами.

После заполнения данных нажмите "Сохранить".

Добавленная компания появится в разделе.

# Сотрудники

Данный раздел нужен для добавления, редактирования и удаления пользователей в системе, а также для разграничения прав доступа.

|     |         |             |          |          |                | NETWORK SERVER 147 |           |                    |                               |                   |
|-----|---------|-------------|----------|----------|----------------|--------------------|-----------|--------------------|-------------------------------|-------------------|
| тру | дник    | n (24)      |          |          |                |                    |           |                    | Все Неактивен                 | Новый Актив       |
| Вве | дите    | поисковый з | запрос   | ×        | <b>Q</b> Найти |                    |           |                    | 🗑 Удалить 🕇 Нов               | зый сотрудни      |
|     | ID<br>• | Действия    | E-mail 🖨 |          | Имя \$         | Роль 🗢             | Язык<br>¢ | Часовой пояс<br>\$ | Последний вход 🗘              | Статус 🗘          |
|     | 10      | r û 8       | +7       | (Russia) |                | 🛔 Оператор         | Авто      | Europe/Moscow      | 🕲 31 янв. 2019 г., 15:09:47   | 🗸 Активен         |
|     | 12      | ④ ① 品       | +7       | (Russia) |                | Администратор      | English   | Europe/Moscow      | (© 4 июл. 2023 г., 14:13:39   | ✔ Активен         |
|     | 14      | • 1 &       |          |          |                | Администратор      | Русский   | Europe/Moscow      | 🕲 3 anp. 2019 r., 09:39:38    | 🗸 Активен         |
|     | 18      | 608         |          |          |                | Пользователь       | English   | Europe/Moscow      | (C) 28 июл. 2019 г., 21:49:46 | <b>×</b> Неактиве |
|     | 19      | 608         |          |          |                | 🛓 Пользователь     | English   | Europe/Moscow      | ③ 31 янв. 2020 г., 14:21:08   | 🗸 Активен         |
|     | 20      | 608         |          |          |                | 🛔 Оператор         | English   | Europe/Moscow      | 🕲 26 авг. 2019 г., 15:43:54   | <b>×</b> Неактиве |
|     | 21      | C D &       |          |          |                | 🛔 Оператор         | English   | Europe/Riga        | 🕲 16 сент. 2019 г., 15:58:39  | 🗸 Активен         |
|     | 22      | 6 0 8       |          |          |                | 🛓 Оператор         | Русский   | Europe/Moscow      | 🕲 5 сент. 2019 г., 09:28:30   | ✔ Активен         |
|     | 23      | 12 A        |          |          |                | • Openation        | Ducceut   | Europe/Moscow      | Q 18 nev 2010 r 22-28-30      | ¥ Незитири        |

# Добавление нового сотрудника

Нажмите кнопку "+Новый сотрудник" в правом верхнем углу.

Откроется модальное окно.

| Имя                             | Имя                              |                 |
|---------------------------------|----------------------------------|-----------------|
| E-mail (в качестве<br>логина) * |                                  |                 |
| Пароль *                        |                                  | 0               |
| Телефон                         | Телефон                          |                 |
|                                 | Введите номер телефона в междуна | ародном формате |
| Часовой пояс                    | Europe/Moscow                    | *               |
| Язык                            | English                          | *               |
| Роль *                          | Оператор                         | ~               |
| Статус *                        | Активен                          | ~               |

Обязательные для заполнения данные обозначены звездочкой \*.

• Пароль \* – задается при добавлении пользователя в систему. В дальнейшем есть возможность поменять пароль.

• Роль \* – в зависимости от разграничения прав доступа возможно определить роли: Администратор, Оператор, Пользователь.

После заполнения нажмите "Сохранить". Новый сотрудник появится в списке.

# Отчеты

Данный раздел представляет комплекс отчетов.

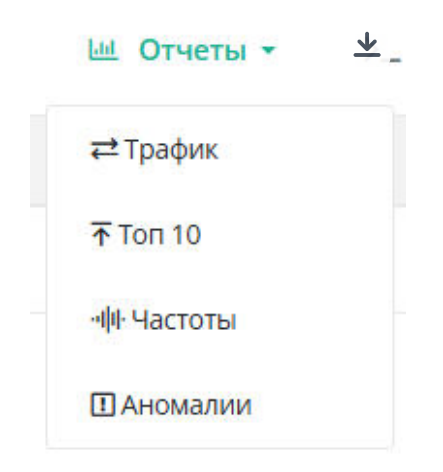

**Отчет по трафику.** Позволяет проанализировать входящий/исходящий трафик, выраженный в пакетах или байтах.

| #2 Отчет по трафику |                                        | Обновлено: 24 мар. 2025 г., 16:05:59 🛛 💙 Фильтр |
|---------------------|----------------------------------------|-------------------------------------------------|
|                     | Отчет для 18.03.2025 - 24.03.2025      |                                                 |
|                     | труппировать по: днии, тип пеката: осе | Davenu Toadur                                   |
|                     | Мультикаст 🔲 Получено 🦳 Отправлено     |                                                 |
| 101074              |                                        |                                                 |
| 8750                |                                        |                                                 |
| 8500                |                                        |                                                 |
| 8250                |                                        |                                                 |
| 8000                |                                        |                                                 |
| 7750                |                                        |                                                 |
| 7500                |                                        |                                                 |
| 7000                |                                        |                                                 |
| 6750                |                                        |                                                 |
| 8500                |                                        |                                                 |
| 6250                |                                        |                                                 |
| 6000                |                                        |                                                 |
| 5750                |                                        |                                                 |
| 8260                |                                        |                                                 |
| 5000                |                                        |                                                 |
| 4750                |                                        |                                                 |
| 4500                |                                        |                                                 |
| 4250                |                                        |                                                 |
| 4000                |                                        |                                                 |
| 3550                |                                        |                                                 |
| 3250                |                                        |                                                 |
| 3000                |                                        |                                                 |
| 2750                |                                        |                                                 |
| 2500                |                                        |                                                 |
| 2250                |                                        |                                                 |
| 1750                |                                        |                                                 |
| 1500                |                                        |                                                 |
| 1250                |                                        |                                                 |
| 1000                |                                        |                                                 |
| 750                 |                                        |                                                 |
| 500                 |                                        |                                                 |
| 0                   |                                        |                                                 |
| 18 Mar 2025 19      | 20 21 22                               | 21 24                                           |

Исходя из выбранного фильтра, отчет по трафику можно построить:

- по конкретной сети;
- по БС,
- по конечному устройству.

Группировать данные можно по дням, часам.

### Включить/исключить из отчета JOIN-пакеты.

| Компания        | Не выбрано              | ٣ |  |  |
|-----------------|-------------------------|---|--|--|
| Дипазон дат     | 18.03.2025 - 24.03.2025 | i |  |  |
| Сеть            | Сеть                    |   |  |  |
| Шлюз            | Шлюз                    |   |  |  |
| Устройство      | Устройство              |   |  |  |
| Группировать по | Дням                    | ~ |  |  |
| Тип пакета      | Bce                     | ~ |  |  |

**Топ 10**. По данному отчету можно выявить топ устройств, топ БС, создающих нагрузку на сервер в направлениях uplink/downlink.

| <b>⊼ Топ 10</b> |                  |                                                                | Обновлено: 25 | мар. 2025 г., 11:05:18 🏾 🍸 Фильтр |
|-----------------|------------------|----------------------------------------------------------------|---------------|-----------------------------------|
| Компании        | Шлюзы Устройства | Отчет для 19.03.2025 - 25.03.2025<br>Тип пакета: Все<br>DevEUI | Пакеты        | ↑ Uplink ↓ Downlink               |
| 205             |                  |                                                                | 12011 -       | 17/33/ -+                         |
| 205             | 10               |                                                                | 13911 😅       | 1/6226 🖨                          |
| 2925            |                  | Q                                                              | 7777 ≓        | 311587≓                           |
| 2944            | содк             | i q                                                            | 4264 ≓        | 200816 ≓                          |
| 64              | si13-485-2       | Q.                                                             | 2662 ≓        | 95893 ≓                           |
| 2882            | СИ22-2           | ۹ <u>۹</u>                                                     | 2261 ≓        | 90943 ≓                           |
| 2127            | tl-11            | i Q                                                            | 2246 7        | 52076 ≓                           |
| 2140            | ti-11-           | ٩                                                              | 2188 ₽        | 50836 ≓                           |
| 2141            | tl-11-           | a.                                                             | 2127 ≓        | 49360 ≓                           |

При формировании отчета можно воспользоваться фильтром.
| т Топ 10                  |                             |                                   | Обновлен       | о: 25 мар. 2025 г., 11:05:18 🍸 Фильтр |  |  |
|---------------------------|-----------------------------|-----------------------------------|----------------|---------------------------------------|--|--|
|                           |                             | Отчет для 19.03.2025 - 25.03.2025 | Компания       | Не выбрано 🔹 🔹                        |  |  |
| Компании Шлюзы Устройства |                             | Тип пакета: Все                   | Дипазон дат    | 19.03.2025 - 25.03.2025               |  |  |
| ID                        | Имя                         | DevEUI                            | Сеть           | Сеть<br>Частотный план<br>Группы      |  |  |
| 205                       |                             | ٩                                 | Частотный план |                                       |  |  |
| 2925                      | TaigaPersonalTracker (1247) | ٩                                 | Группы         |                                       |  |  |
| 2944                      | СОДК                        | ٩                                 | Шлюз           | Шлюз                                  |  |  |
| 64                        | si13-485-2                  | ٩                                 | Тип пакета     | Bce                                   |  |  |
| 2882                      | СИ22-2                      | ٩                                 |                | Сбросить Применить                    |  |  |
| 2127                      | ti-11                       | ۹                                 | 2246 ≓         | 52076 ₽                               |  |  |
| 2140                      | ti-11                       | a,                                | 2188 ≓         | 50836 ₽                               |  |  |
| 2141                      | tl-11                       | Q                                 | 2127 🛱         | 49360 ₽                               |  |  |

 Отчет по частотам. Данный отчет позволяет проанализировать распределение по частотным каналам (утилизацию частот) как в сторону Uplink, так и Downlink. Насколько это распределение близко в равномерному. Так же относительно каждой частоты можно вывести гистограмму текущего распределения по SF и оценить отклонение от оптимального распределения (при клике на сектор круговой диаграммы). При формировании отчета по распределению частот можно воспользоваться фильтром.

| Компания       | Не выбрано             | *  |
|----------------|------------------------|----|
| Дипазон дат    | 19.03.2025 - 25.03.202 | 25 |
| Шлюз           | Шлюз                   |    |
| Устройство     | Устройство             |    |
| Группы         | Группы                 |    |
| Частотный план | Частотный план         |    |
| Тип пакета     | Все                    | ~  |
|                | TC                     |    |

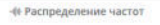

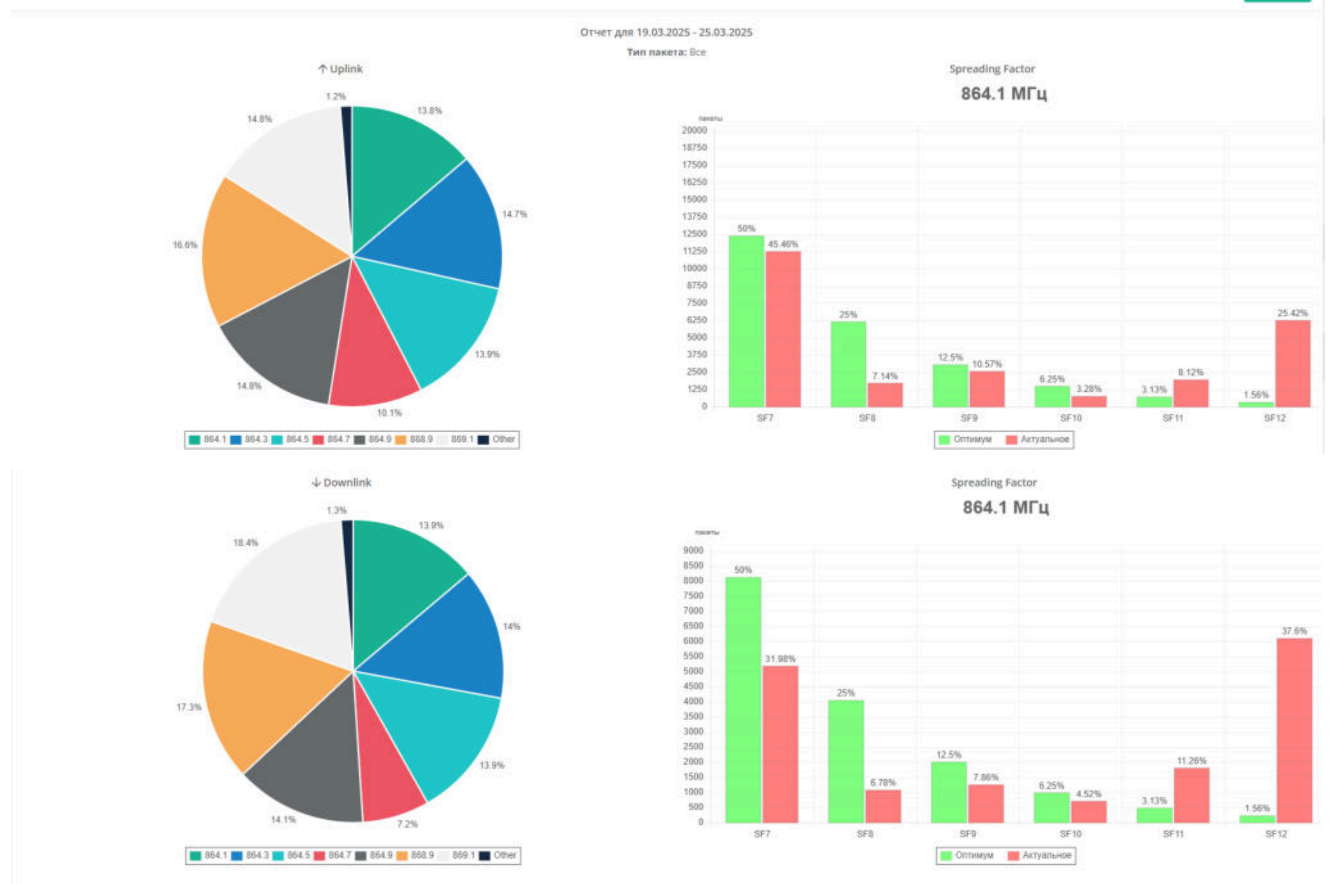

Обновлено: 25 мар. 2025 г., 03:06:45 🛛 🏹 Фильтр

Отчет по аномалиям. В данном отчете выводятся устройства с аномальным распределением использования частот.

Алгоритм выявления аномалии следующий:

- рассчитывается среднее количество пакетов, приходящихся на каждую частоту, используемую устройством (общее количество пакетов /количество частот).

- определяется отклонение общего количества пакетов на определенной частоте от полученного среднего значения. Если отклонение составляет более 20% в ту или иную сторону, частота считается аномальной и устройство попадает в данный отчет.

| 🛙 Устройства с аномальны | ым распределением используемых частот |                                       |                                                                                                    |         | Обновле                                                   | но: 25 мар.                                                 | 2025 r., 03:06:08                                                | <b>Т</b> Фильтр                                                    |
|--------------------------|---------------------------------------|---------------------------------------|----------------------------------------------------------------------------------------------------|---------|-----------------------------------------------------------|-------------------------------------------------------------|------------------------------------------------------------------|--------------------------------------------------------------------|
| ID                       | Има                                   | Отчет для 19.<br>Тип і<br>DovEUI      | 03.2025 - 25.03.2025<br>пакета: Все<br>Среднее количество пакетов,<br>приходящихся на каждую<br>частоту | Пакетов | в среднем 👻                                               | Анома                                                       | ↑ Uplink<br>пыные частоты                                        | ↓ Downlink                                                         |
| 205                      | 1                                     | a a a a a a a a a a a a a a a a a a a |                                                                                                    | 1849    |                                                           | 864.1                                                       | 670<br>Распределение ча                                          | 63% <del>\</del>                                                   |
| 2925                     | TaigaPersonalTracker (1247)           | q                                     |                                                                                                    | 1037    | Общее количество пакетов,<br>переданных на данной частоте | 869.1                                                       | 788<br>Распределение чан                                         | 24% 🔶<br>стот                                                      |
| 2944                     | содк                                  | a a                                   |                                                                                                    | 569     | Отклонение от нормального<br>распределения                | 864.3<br>864.7<br>864.9<br>868.9<br>869.1                   | 773<br>764<br>838<br>45<br>359<br>Распределение ча               | 36% ↑<br>35% ↑<br>48% ↑<br>92% ↓<br>36% ↓                          |
| 64                       | st12-485-2<br>B                       | i a                                   |                                                                                                    | 352     |                                                           | 864.1<br>864.3<br>864.5<br>864.7<br>864.9<br>868.9<br>868.9 | 504<br>520<br>242<br>478<br>484<br>189<br>44<br>Распределение ча | 4496 ↑<br>4896 ↑<br>3196 ↓<br>36%6 ↑<br>38%6 ↑<br>46%6 ↓<br>87%6 ↓ |
| 2127                     | 15-11                                 | a a a a a a a a a a a a a a a a a a a |                                                                                                    | 347     |                                                           | 868.9<br>869.1                                              | 592<br>225<br>Распределение на                                   | 71% ↑<br>35% ↓                                                     |
| 2140                     | 15-13<br>2                            | q                                     |                                                                                                    | 339     |                                                           | 864.5<br>868.9                                              | 271<br>557                                                       | 20% <b>↓</b><br>65% ↑                                              |

## Профиль пользователя

Просмотреть и изменить информацию о текущем пользователе и компании можно в разделе "Профиль".

При нажатии на имя пользователя (отображается зеленым шрифтом в верхнем правом углу страницы) откроется следующее меню:

| 2                  |
|--------------------|
| Администратор      |
| Ħ                  |
| 🗓 Профиль компании |
| 2, Профиль         |
| С→ Выйти           |
|                    |

В меню указана роль и компания пользователя.

При нажатии на "Профиль компании" можно увидеть и отредактировать информацию о компании.

При нажатии на "Профиль" откроется форма редактирования информации и сотруднике:

| Имя                             |                                     |              |
|---------------------------------|-------------------------------------|--------------|
| E-mail (в качестве<br>логина) * |                                     |              |
| Пароль                          |                                     | 0            |
|                                 | Не заполняйте если не хотите менять |              |
| Гелефон                         |                                     |              |
|                                 | Введите номер телефона в междунаро, | дном формате |
| Часовой пояс                    | Europe/Moscow                       | Ŧ            |
| Язык                            | Русский                             | ~            |
|                                 |                                     |              |

## Настройки для базовой станции

## Настройки базовых станций с Packet Forwarder "Semtech"

Адрес сервера: 91.213.39.14 Порт (UDP): 8001

## Настройки базовых станций с Packet Forwarder "Basic Station"

Адрес сервера: 91.213.39.14 Порт (ws://): 8013 Порт (wss://): 8053